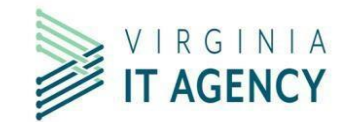

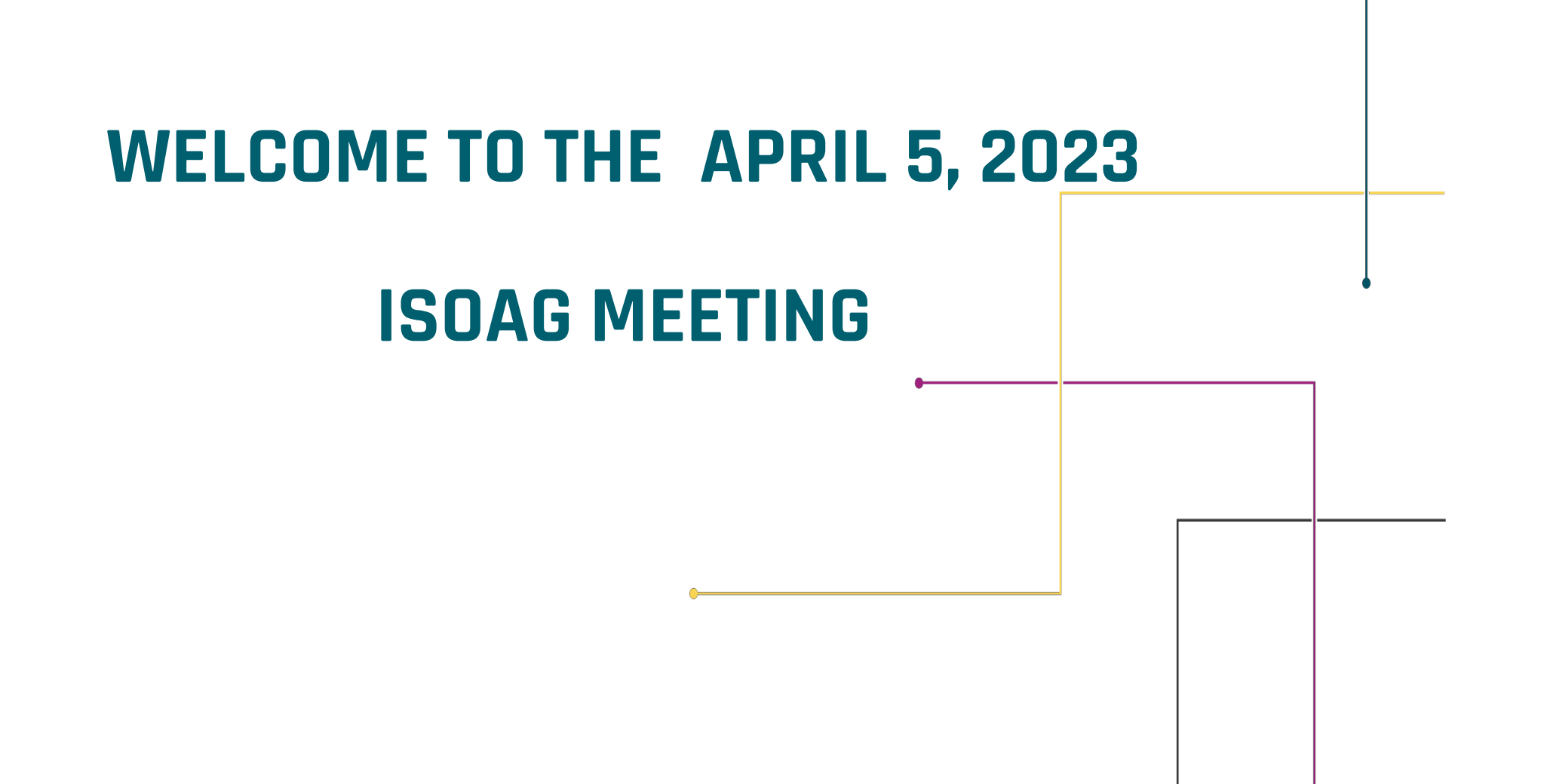

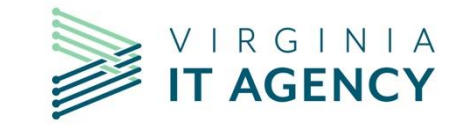

| AGENDA                   |                                                 |      |
|--------------------------|-------------------------------------------------|------|
| Welcome/Opening Remarks  | Mike Watson/VITA                                |      |
| KnowBe4 Phising Campaign | Chantelle Yearwood/DBHDS                        |      |
| KnowBe4 Update           | Tina Gaines/VITA                                |      |
| Exceptions               | Chandos Carrow/VITA                             | ł    |
| NAC Project              | Darrell Raymond/ATOS                            |      |
| Data Points              | Erica Bland, Renea Dickerson & Tina Gaines/VITA | <br> |
| Upcoming Events          | Tina Gaines/VITA                                |      |
| Adjourn                  |                                                 |      |
|                          |                                                 |      |

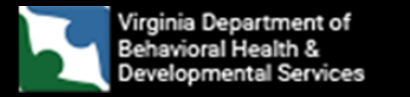

## Phishing Campaigns in KnowBe4

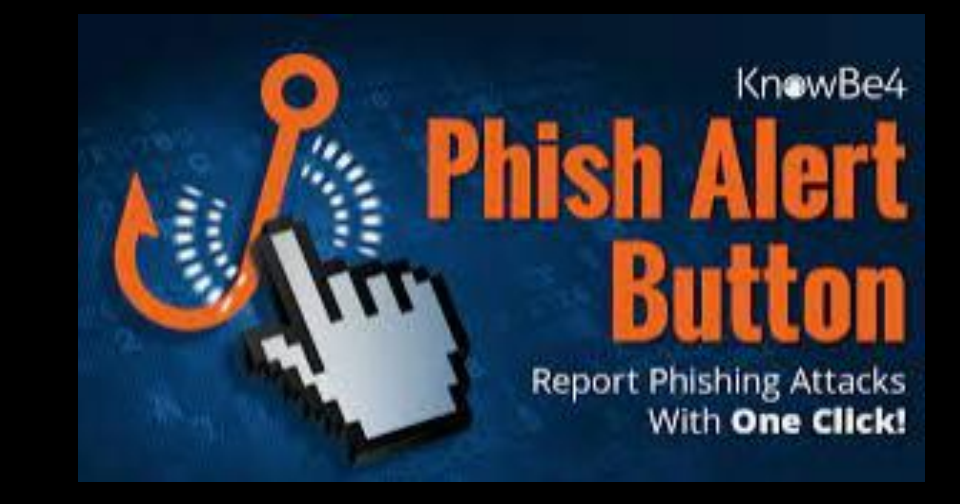

## Prerequisites

- ASAP
   Knowledge Articles
   ADI Sync / Okta
   Phish Alert Button
  - What is the PAB?
  - Training Available
  - Implementation

## **Phishing Campaigns**

Setting up Phishing Campaigns
Monitoring
Remediation

| CHECKLIST                                 |  |
|-------------------------------------------|--|
| ?         ?         ?         ?         ? |  |

Agenda

## Prerequisites

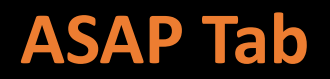

|   | See ASAP                                                                                                    | ASAP Profile Settings            |
|---|----------------------------------------------------------------------------------------------------|----------------------------------|
|   | Your Security Awareness Program Tasks<br>Based on your questionnaire answers, we generated a customized program for your organization. Follow the steps | below to implement your program. |
| 1 | Task List                                                                                                    | 🗮 Task List<br>iii Calendar 5    |
|   | 6 Engage your stakeholders                                                                                                    | about 2 hours 👻                  |
|   | Upcoming Completed                                                                                                    |                                  |
|   | 7 Customize your KnowBe4 console                                                                                                    | 30 minutes 👻                     |

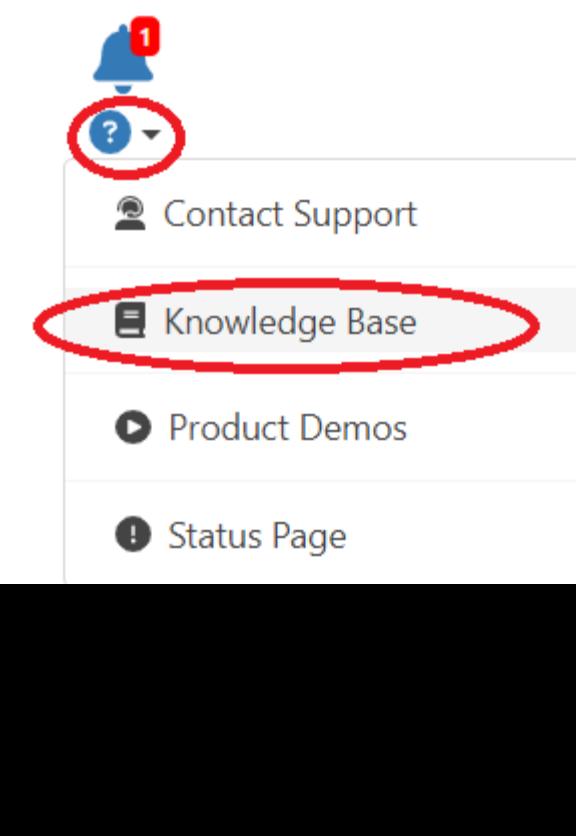

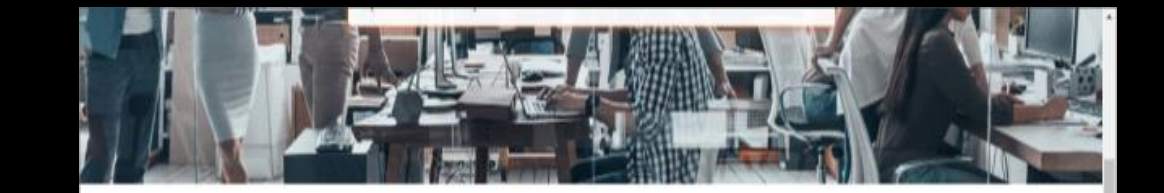

#### Explore our knowledge base

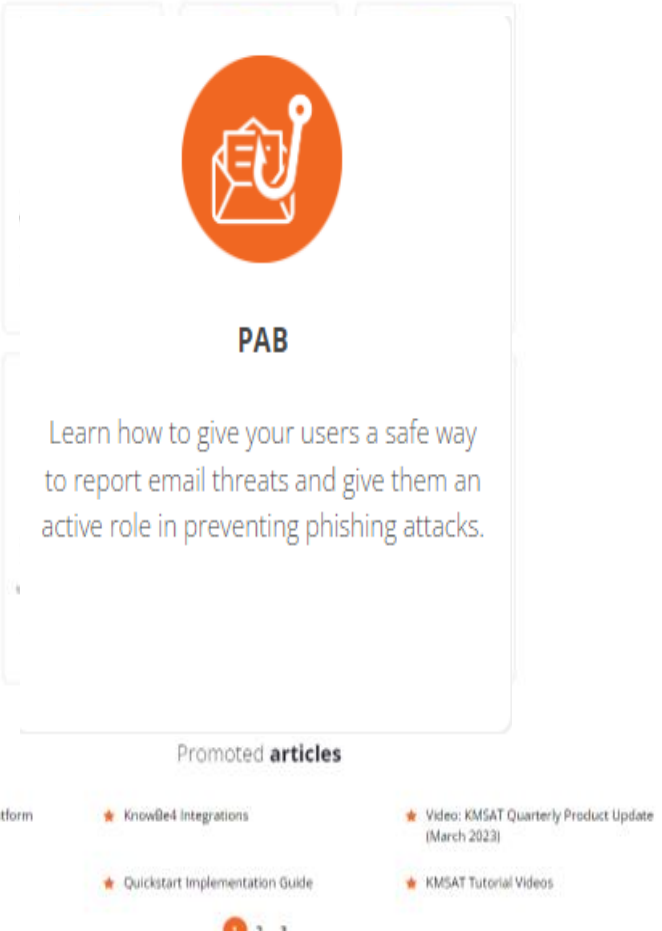

Security Awareness Training Platform (KMSAT) Change Log

\* Training Campaign Overview

. .

#### BEAHERO! Use the Phish Alert Button

You receive an email asking you to take an action. Sounds suspicious, right? But don't worry. You can be a hero by taking the correct action-and giving your IT department the information they need to defend your organization against the effects of malicious email attacks. It's easy. Thanks to the **Phish Alert Button**, or **PAB** for short.

#### How do I know what to report?

You should only report messages you suspect are malicious, like **phishing** or **spear phishing** emails. Reporting annoying messages, like **spam**, to IT will waste their time and resources.

Spam is unsolicited and unwanted email, typically sent to try to sell you something. While it is often annoying and misleading, it is rarely malicious. Phishing messages are bulk emails, typically appearing to be from a reputable source, that ask you to take a specific action that can cause damage to you or your organization. These messages are malicious. Spear phishing emails are targeted attacks on a person or organization, occurring after detailed research in order to make them seem especially real. These messages are extremely malicious and can lead to very damaging consequences.

Simply delete it!

Report it with the PAB!

#### Where do I find the PAB in Office 365?

#### While viewing your email:

O You can find the Phish Alert Button by clicking the ellipses (or three dots) in the right side to open a menu. ⊗ You can then click the Phish Alert Button at the bottom of the menu.

| =                                             |
|-----------------------------------------------|
|                                               |
| v ■ 0 ■ + ■ · · · · · · · · · · · · · · · · · |
|                                               |
|                                               |
|                                               |
| 81 E                                          |
| Phish Alert                                   |
|                                               |
|                                               |
|                                               |
|                                               |
|                                               |
|                                               |

#### Confirm:

The pop-up box you see will prompt you to confirm your action. Once confirmed, the email in question will be immediately forwarded to your organization's IT team.

|   | high Alast |  |  |
|---|------------|--|--|
| P | hish Alert |  |  |

#### Stop. Look. Think. Report!

Remember, you are the last line of defense against email based criminal activity. Never click on a link or open an attachment in any unexpected or unsolicited email. If you are uncertain, follow your organization's security policy-or ask your IT team for advice.

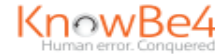

© KnowBe4, Inc. All rights reserved. | www.KnowBe4.com

## **Locating the Phish Alert Button**

The PAB can be found in the toolbar, in the reporting tab, at the top of the screen as shown below:

| File Home                | Send / Receive Folder                                                                                                    | View Help                    |                   |                                                                                                    |        |            |                            |                 |                               |                     |           |                |                    | V                     | ,                   |                                    |   |
|--------------------------|----------------------------------------------------------------------------------------------------|------------------------------|-------------------|----------------------------------------------------------------------------------------------------|--------|------------|----------------------------|-----------------|-------------------------------|---------------------|-----------|----------------|--------------------|-----------------------|---------------------|------------------------------------|---|
| New New<br>Email Items * | Ignore     Image: Constraint of the second second se | Reply Reply Forward C More * | Share to<br>Teams | <ul> <li>IT Service Desk → To Manager</li> <li>☐ Team Email ✓ Done</li> <li>☆ Reply &amp; Delete </li> </ul> | ×<br>V | Move Rules | Assign Unread/ Policy Read | 쓝 Browse Groups | Search People<br>Address Book | A)<br>Read<br>Aloud | Translate | Get<br>Add-ins | Send to<br>OneNote | Phish Alert<br>Report | Report<br>Message ~ | <b>ری</b><br>Virtru for<br>Outlook |   |
| New                      | Delete                                                                                                    | Respond                      | Teams             | Quick Steps                                                                                                  | Ŀ      | Move       | Tags                       | Groups          | Find                          | Speech              | Language  | Add-ins        | OneNote            | Phish Alert           | Protection          | Virtru Tools                       | Λ |

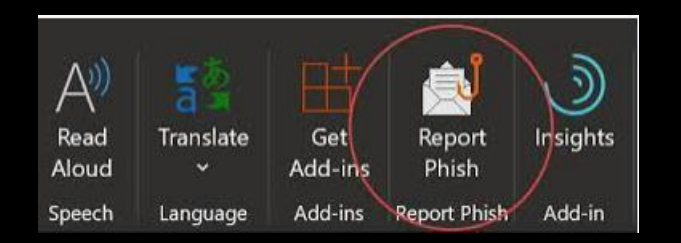

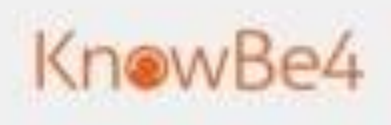

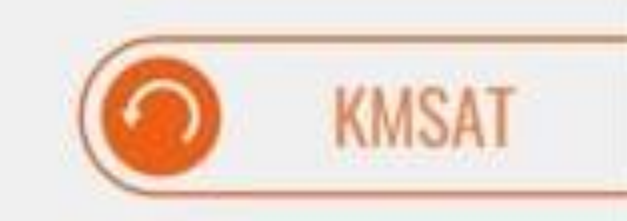

## Creating Phishing Campaigns

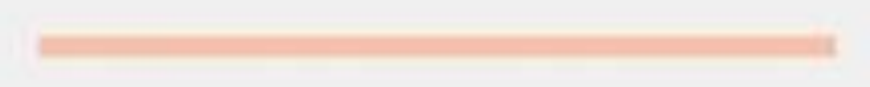

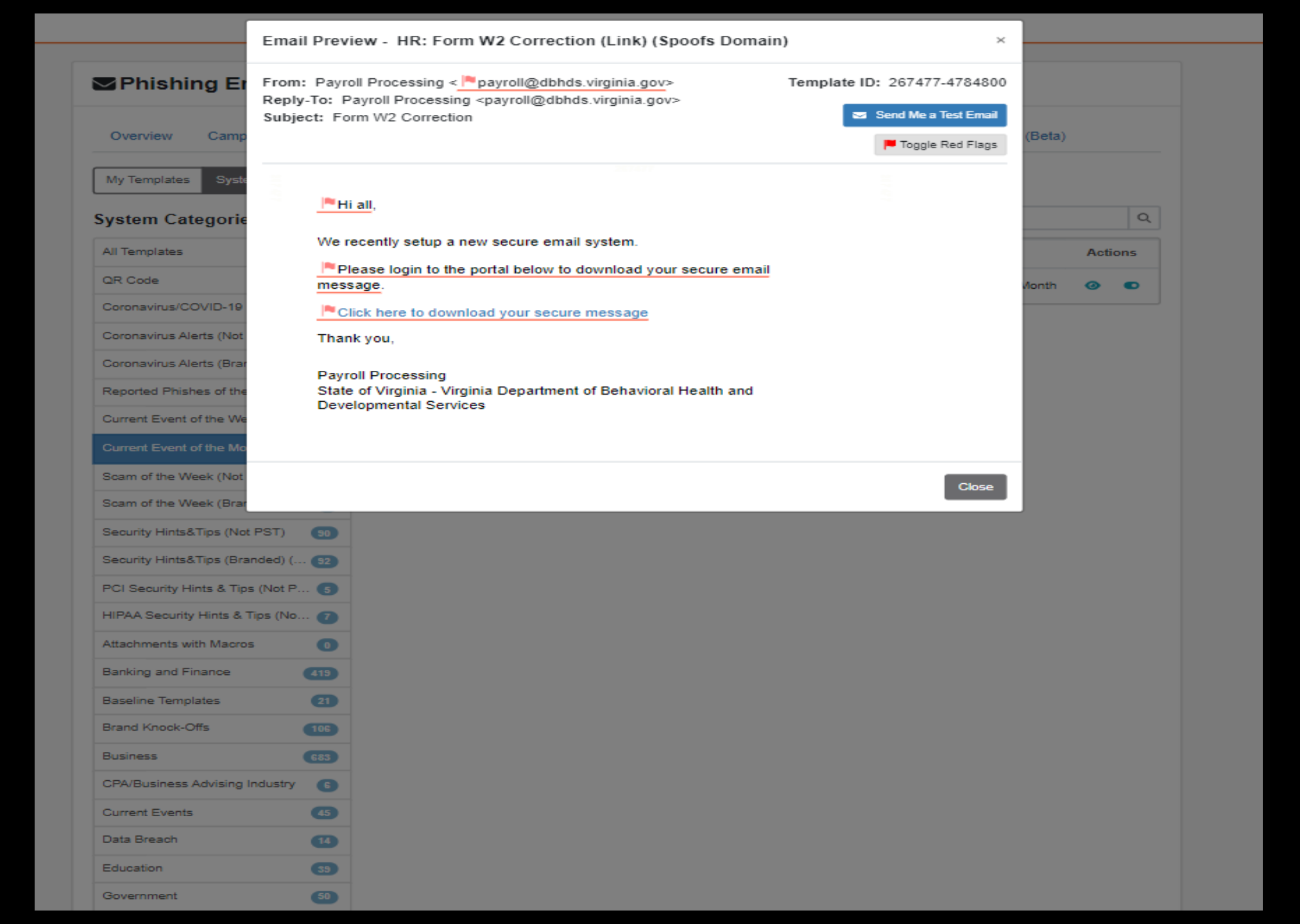

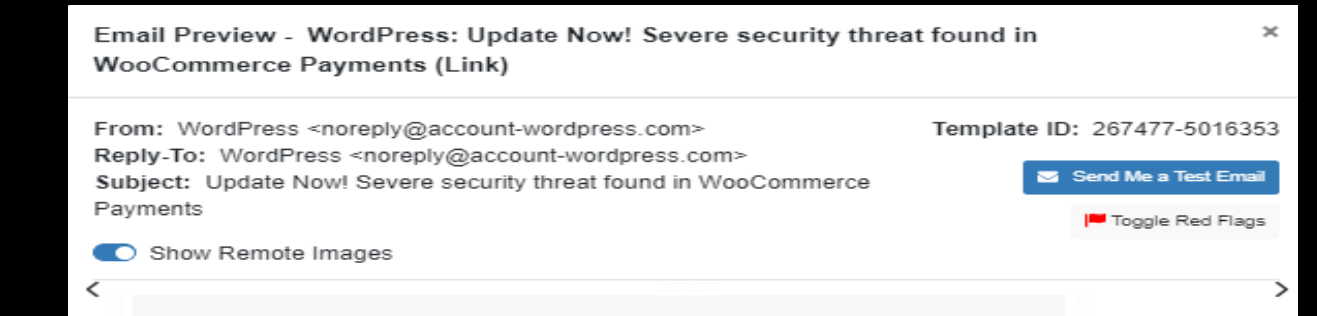

#### W WordPress.com

#### PSA: Update Now! Critical Authentication Bypass in WooCommerce Payments Allows Site Takeover

After reviewing the latest WooCommerce Payments update we determined that it removed vulnerable code that could allow an unauthenticated attacker to impersonate an administrator and completely take over a website without any user interaction or social engineering required.

Regardless of the version you are using, we urge you to update to the latest version of the WooCommerce Payments plugin, which is 5.6.2 as of this writing, immediately. WooCommerce Payments is installed on over 500,000 sites, and this is a critical-severity vulnerability.

Click the link below to download the latest version of the plugin.

WooCommerce Payments – Fully Integrated Solution Built and Supported by Woo

Thank you, The WordPress Team

### Landing Page

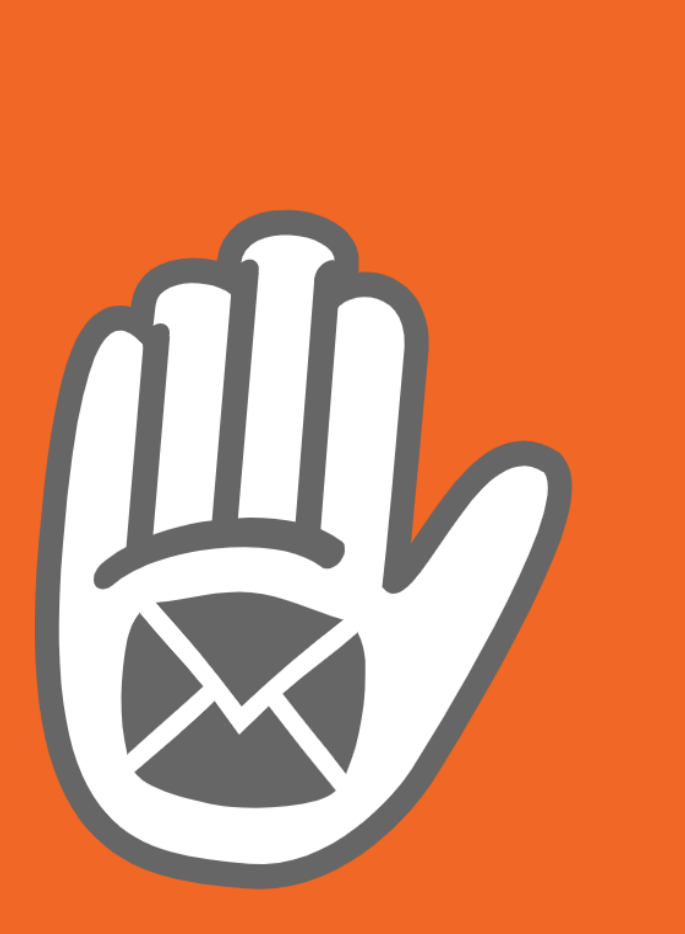

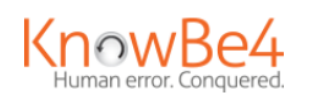

English - United States

#### Oops! You clicked on a simulated phishing test!

Remember these three rules to stay safe online:

01

Always stop, look, and think before you click!

02

Check for red flags that indicate a phishing attack is happening. 03

Verify suspicious emails with the sender through a different medium.

Remember: Always report suspicious emails to your supervisor or IT team. There are many ways

Please Note: This message came from KnowBe4, Inc. Organizations that are referenced in the email message have no association with KnowBe4, Inc. and do not endorse the services of KnowBe4, Inc. The purpose of this message is to demonstrate how phishing attacks can appear to be legitimate emails from reputable companies.

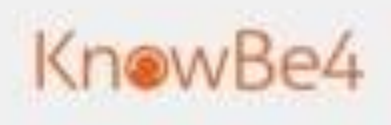

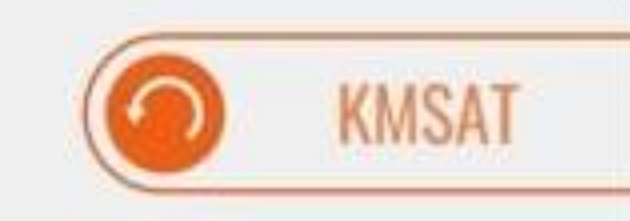

# Monitoring Phishing Campaigns

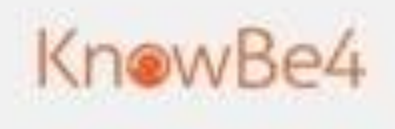

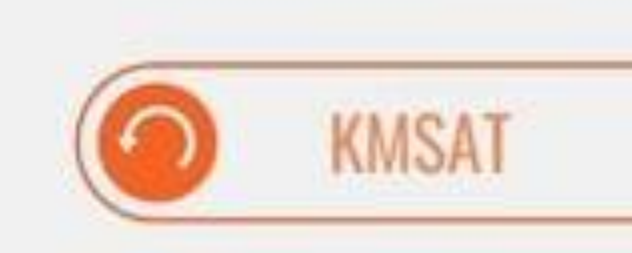

# Remedial Training Campaigns

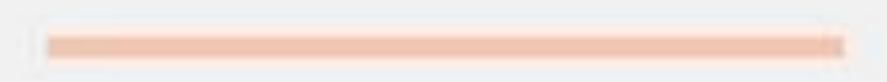

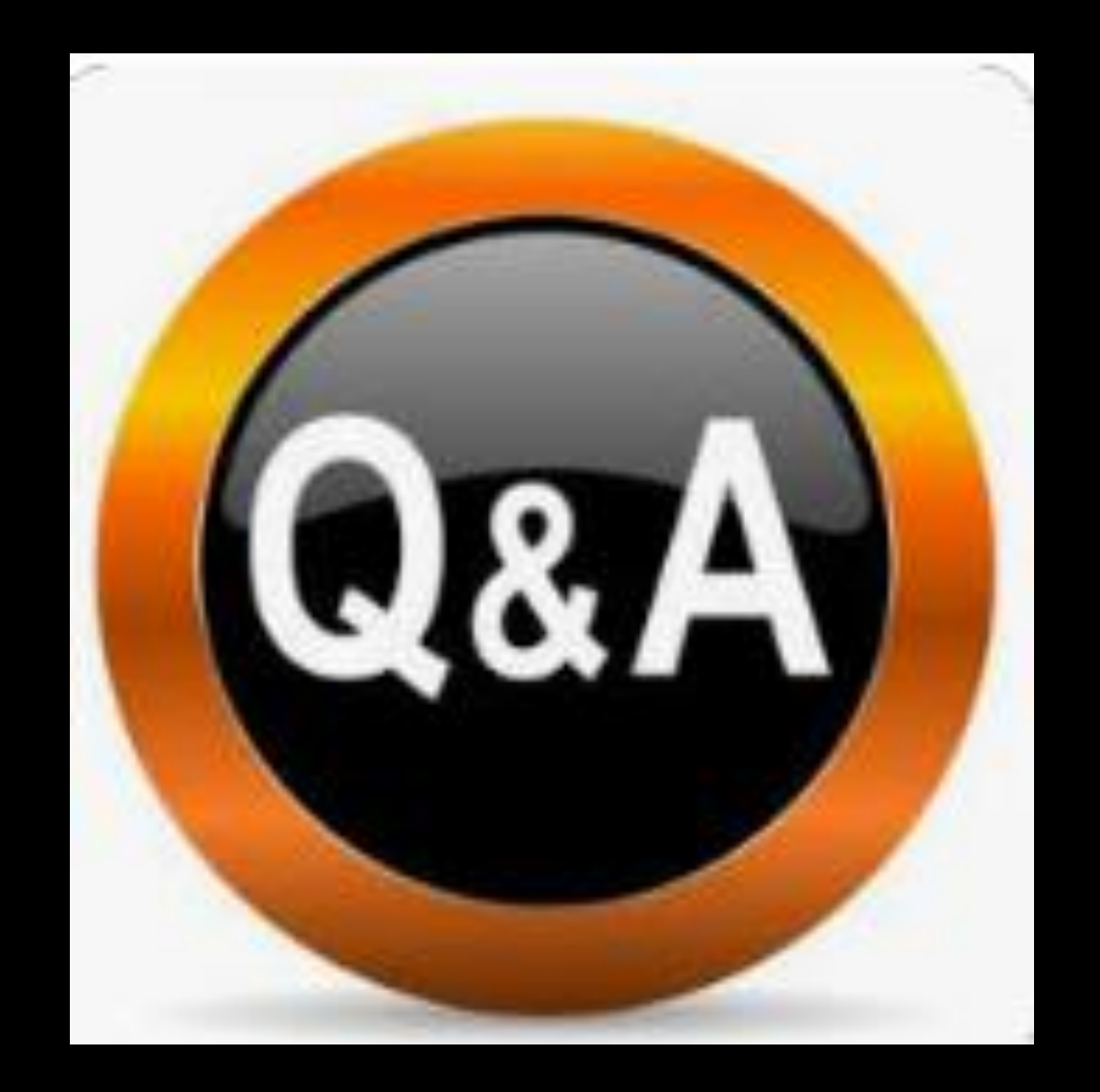

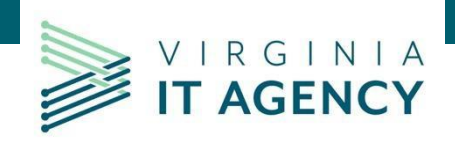

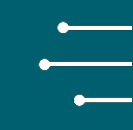

## CYBERSECURITY AWARENESS TRAINING FOR THE COMMONWEALTH

Tina Gaines CSRM

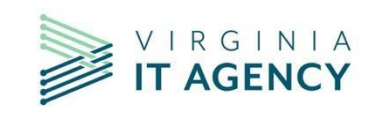

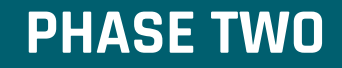

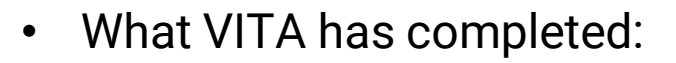

- Compiled the data we received from survey monkey into a spreadsheet as a centralized repository.
- Currently working with KnowBe4 on agencies (KB4 only agencies) whose subscriptions are close to
  expiring so that there will not be a gap in console access for those agencies that are currently using the
  platform.
- KnowBe4 console access was granted to those agencies who did not currently use the platform. Admins were sent instructions on how to access their console. There are a few agencies who do not have access and we are working with KB4 to resolve the issue. If you have not received your console access, contact CSRM.

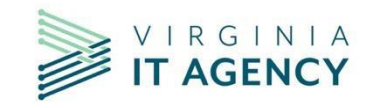

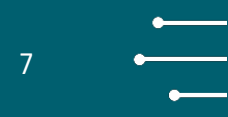

- What VITA is working on:
  - Knowbe4 Training:

Training on KB4 started 3/29 with six agencies in attendance. There will be weekly training sessions for admins to help them become familiar with setting up their training campaigns. The goal is to schedule 10 agencies at time until all admins are trained. Admins will be notified in advance of their scheduled training date. The dates are as follows:

Thursday, April 6 Thursday, April 13 Monday, April 17 Thursday, April 27

Note: Training sessions will be from 1:15 – 1:50 p.m. Individual agency sessions will also be made available once the initial training sessions are completed. Phishing training will be offered also with the date TBD.

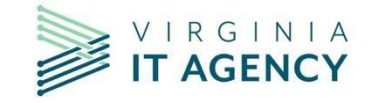

#### **PHASE TWO**

- The agency should:
  - Generate reports to close out their current training solution for audit purposes.
  - Start uploading your users to the KB4 platform.
  - Create a preliminary test campaign.
  - Create a test group to assign training to.

How to Get Started with KnowBe4 Console: <u>https://support.knowbe4.com/hc/en-us/articles/115011714508</u> <u>https://www.vita.virginia.gov/media/vitavirginiagov/it-governance/psgs/pdf/KnowBe4-527-Crosswalk.pdf</u>

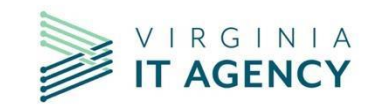

#### **Roll Out Time Line**

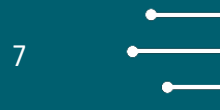

- Phase One Those agencies who are currently subscribed to Knowbe4. This phase will take place the week of Jan. 30, 2023. Phase one included over 20 state and independent agencies, two higher ed agencies, the Governor's Office, and two agencies who did not use Knowbe4 as their training solution
- Phase Two (Month of March) Majority of the agencies not included in phase one. This phase is scheduled to be completed by July 2023.
- Phase Three This phase will include agencies that might be a little more complex, challenging, or their subscription renewals expire later in the year or next year. This phase is scheduled for completion by December 2023.

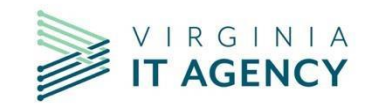

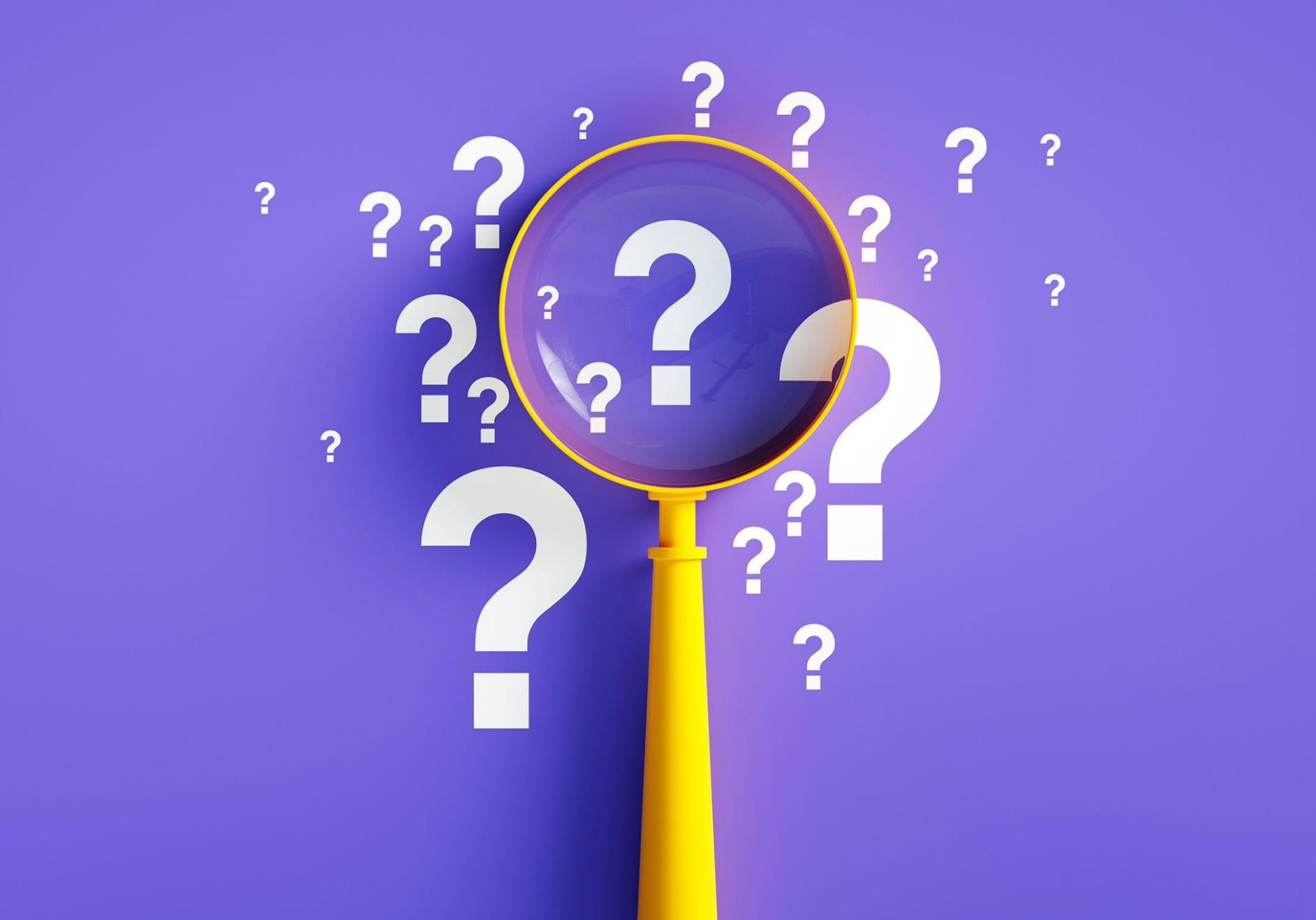

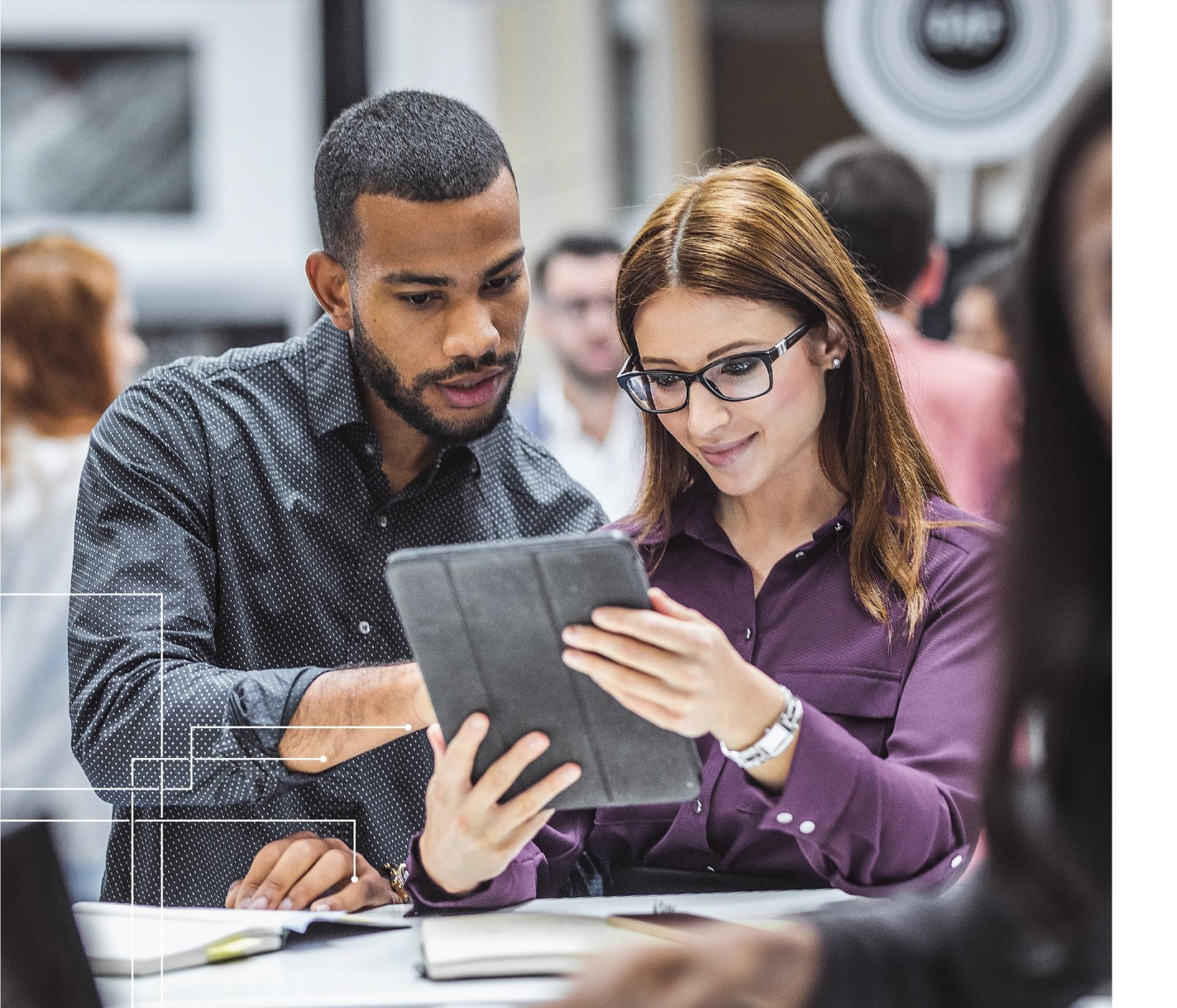

## EXCEPTION PROCESS IN ARCHER

#### CHANDOS CARROW VITA/CSRM Acting Security Team Lead

ISOAG

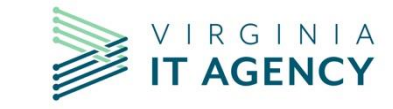

## AGENDA

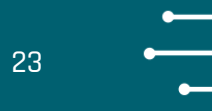

#### Purpose of the Exception Process

COV Exception Request Process

Agency Specific View

How to Enter an Exception in Archer

**Approval Process** 

**Review Process** 

**Expiration Process** 

**Extension Approval Process** 

Appendix

Questions

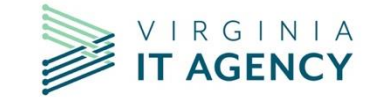

 Inform VITA/CSRM of noncompliance or risk

•Document a strategy to eliminate the non-compliance or risk

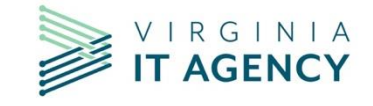

24

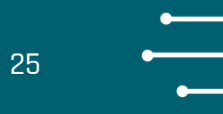

## Why would you need to submit an exception?

•When the agency is not able to meet a control established in a Standard or baseline for one or more of their systems.

•When there is an audit finding that cannot be resolved in 90 days.

•When there is a risk finding that cannot be resolved in 90 days.

•When there is a need to document agency Head approval for a control that requires agency Head approval.

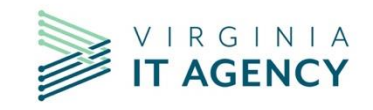

26

- The exception request process is used to document any deviation(s) from the established controls in the COV Security Policies, Standards, or Guidelines; Enterprise Architecture Policies, Standards, or Guidelines; or COV Configuration Baselines.
- The information provided within the exception will be used by the Agency ISO, Enterprise/Security Architect team, Agency Head, and the COV CISO/Deputy CISO to evaluate the risk as well as the controls implemented to mitigate the risk.

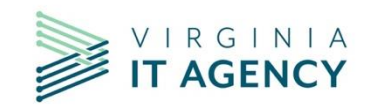

27

- The exception request must be submitted by the COV Agency ISO or backup ISO. All SEC501, SEC525 and Enterprise Architecture exceptions must be submitted through Archer. If you need access to Archer, please contact Commonwealth Security at <u>commonwealthsecurity@vita.virginia.gov</u>.
- Exceptions can be granted up to one year. If the exception is still needed, the agency must file an extension.

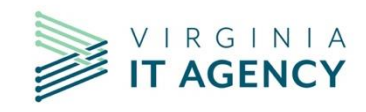

### **AGENCY DASHBOARD**

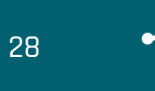

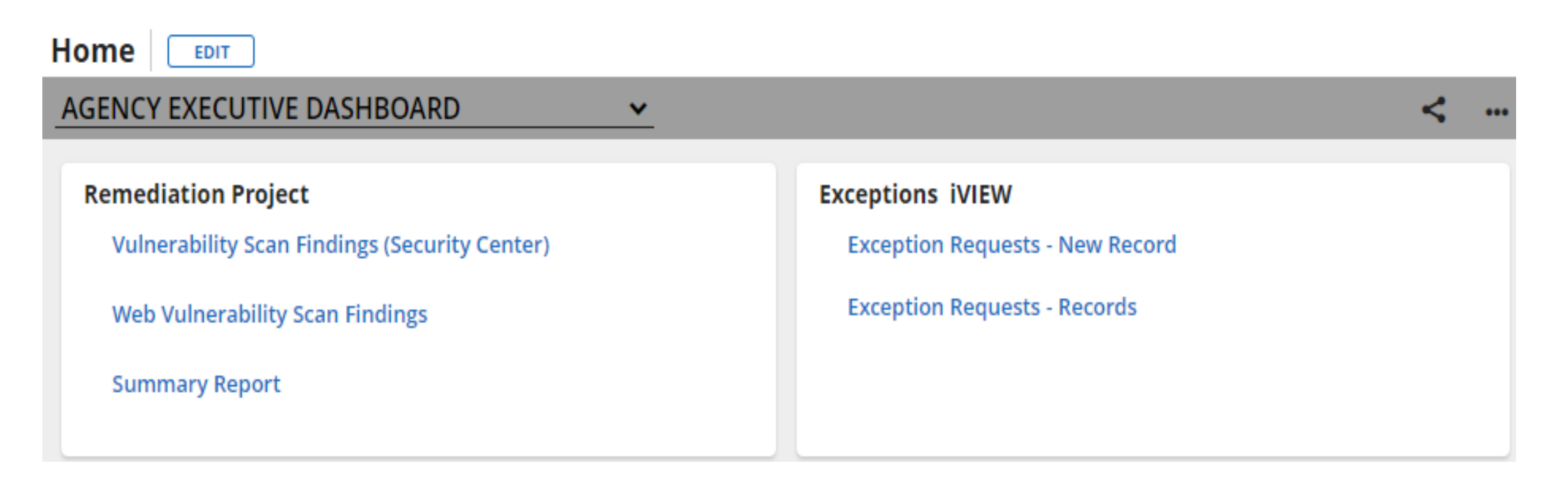

Click on 'Exception Requests – New Record' for starting a new exception request.

Click on 'Exception Requests – Records' for viewing your agency's exception requests.

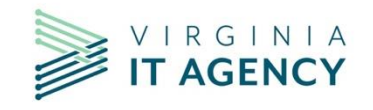

vita.virginia.gov | © 2020 Virginia IT Agency

## **AGENCY DASHBOARD- OVERALL STATUS**

| Exception ID 🛛 🗸 | Overall Status         | Exception Type                     | Days to Expiration | Expiration Date |
|------------------|------------------------|------------------------------------|--------------------|-----------------|
| <u>EXC-2020</u>  | In Architecture Review | SEC 525 (Hosted Environment/Cloud) |                    |                 |
| <u>EXC-1845</u>  | Closed                 | Enterprise Architecture            |                    |                 |
| <u>EXC-1844</u>  | Extension Requested    | Enterprise Architecture            | 0                  | 1/12/2023       |
| <u>EXC-1750</u>  | Approved               | SEC 525 (Hosted Environment/Cloud) | 145                | 8/8/2023        |
| <u>EXC-1700</u>  | Approved               | SEC 525 (Hosted Environment/Cloud) | 134                | 7/28/2023       |
| <u>EXC-1688</u>  | Approved               | SEC 525 (Hosted Environment/Cloud) | 128                | 7/22/2023       |
| <u>EXC-1631</u>  | Closed                 | Enterprise Architecture            |                    |                 |
| <u>EXC-1581</u>  | Approved               | Enterprise Architecture            | 16                 | 4/1/2023        |
| <u>EXC-1559</u>  | Closed                 | SEC 501                            | 2                  | 3/18/2023       |
| EXC-1432         | Expired                | SEC 525 (Hosted Environment/Cloud) | 0                  | 11/18/2022      |
| <u>EXC-1374</u>  | Expired                | SEC 525 (Hosted Environment/Cloud) | 0                  | 10/4/2022       |

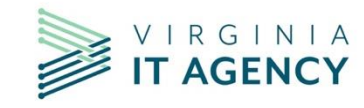

## **CREATING AN EXCEPTION**

- Login to Archer:
- Navigate to:

Agency Workspace → Agency Management → Exception Requests → Circle with Plus Symbol.

- Alternately navigate to:
- Agency Workspace → Agency Management → Exception Requests → 3 Dots → New Record.

| Agency Workspace 🗸                    | CSRM Analyst Workspace 🗸 | : | 🖹 Reports |
|---------------------------------------|--------------------------|---|-----------|
| Dashboards                            |                          |   | 8         |
| <ul> <li>Agency Management</li> </ul> |                          |   |           |
| Agency                                |                          |   | • • •     |
| Applications                          |                          |   | · · · · · |
| Business Processes                    |                          |   |           |
| Contacts                              | $\bullet$                |   | Add       |
| Exception Requests                    | 🔁 🔍 🗗 🛄 🗍                |   |           |
| Findings                              | Create New Record        |   |           |

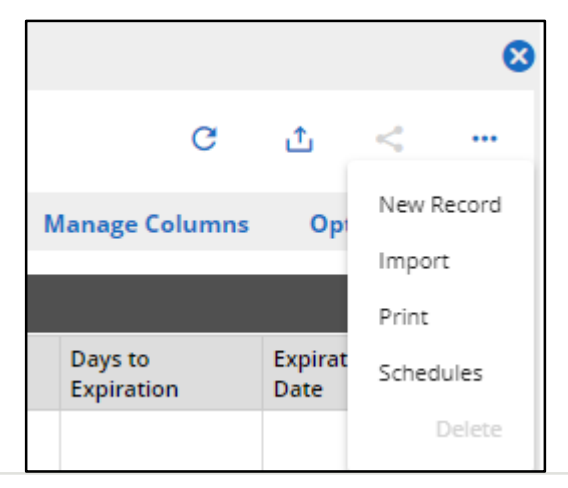

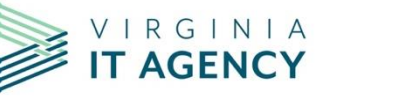

## **NEW RECORD**

x

#### Exception Requests: Add New Record

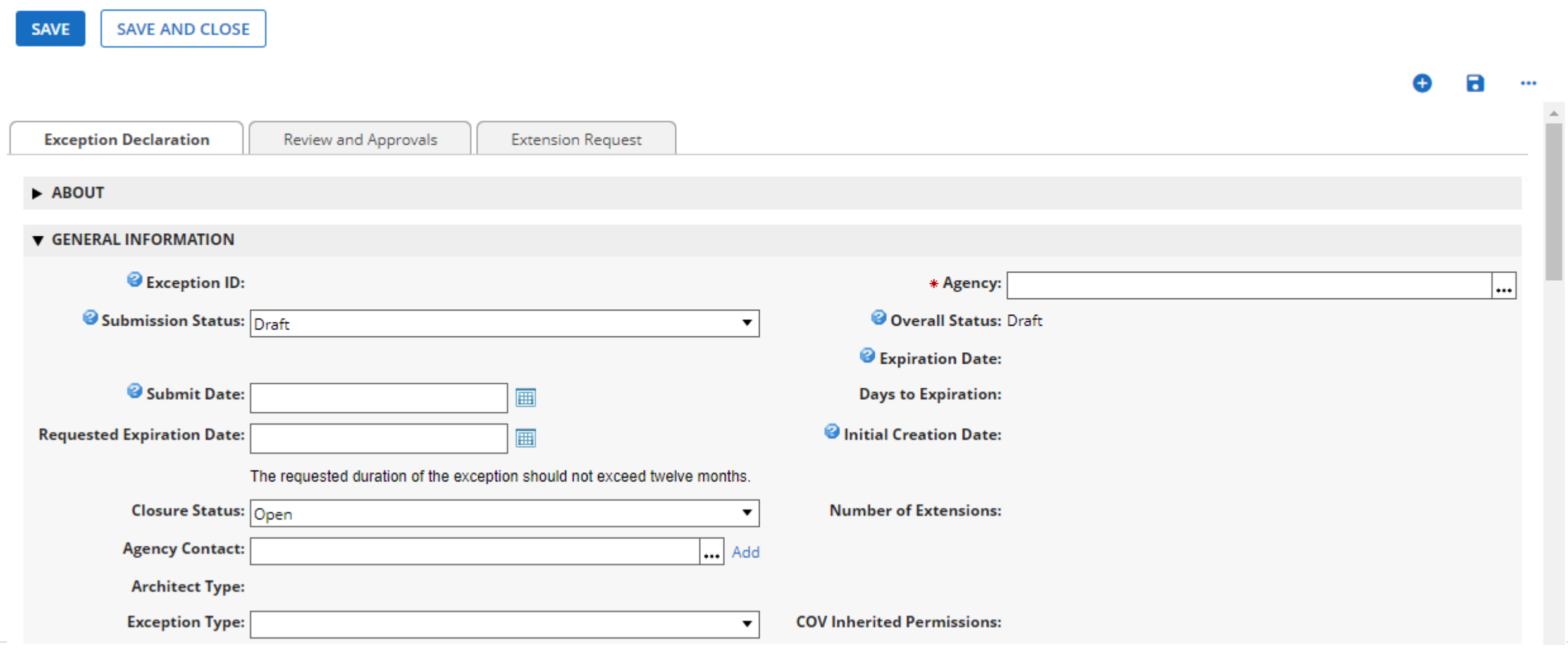

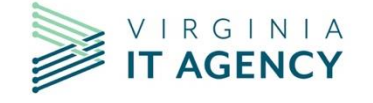

## **NEW RECORD (CONT)**

×

#### Exception Requests: Add New Record

| SAVE SAVE AND CLOSE                                   |   |   |  |
|-------------------------------------------------------|---|---|--|
|                                                       | Ð | 8 |  |
| ▼ ASSOCIATED POLICIES                                 |   |   |  |
| Associated Policies:                                  |   |   |  |
| ▼ EXCEPTION DECLARATION                               |   |   |  |
| * Exception Description:                              |   |   |  |
| <sup>3</sup> Business and Technical<br>Justification: |   |   |  |

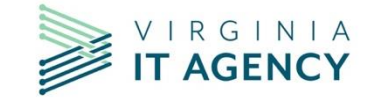

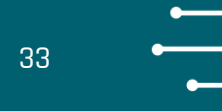

| Business Impact and Risks: |  |
|----------------------------|--|
|                            |  |
|                            |  |
|                            |  |
|                            |  |
|                            |  |
| l                          |  |
|                            |  |
| Residual Risk:             |  |
|                            |  |
|                            |  |
|                            |  |
|                            |  |

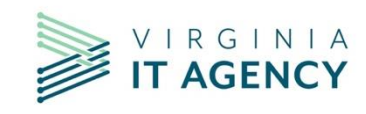

## **NEW RECORD (CONT)**

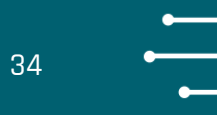

| ▼ AFFECTED APPLICATIONS                                  |     |
|----------------------------------------------------------|-----|
| Affected Applications:                                   | Add |
| ▼ ASSOCIATED FINDINGS                                    |     |
| Associated Findings:                                     | Add |
| ▼ COMPENSATING CONTROLS                                  |     |
| Compensating Controls: Additional Compensating Controls: |     |
|                                                          |     |

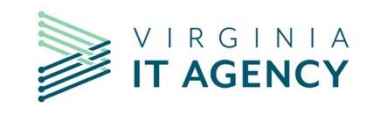

## **NEW RECORD (CONT)**

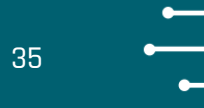

| ▼ AFFECTED DEVICES              |      |      |             |  |  |  |  |
|---------------------------------|------|------|-------------|--|--|--|--|
| Affected Devices:               |      |      | Add         |  |  |  |  |
| ▼ EXCEPTION REQUEST ATTACHMENTS |      |      | Add New     |  |  |  |  |
| Name                            | Size | Туре | Upload Date |  |  |  |  |
| No Records Found                |      |      |             |  |  |  |  |
| ▼ AGENCY HEAD APPROVAL          |      |      | Add New     |  |  |  |  |
| Name                            | Size | Туре | Upload Date |  |  |  |  |
| No Records Found                |      |      |             |  |  |  |  |
| ► HISTORY                       |      |      |             |  |  |  |  |

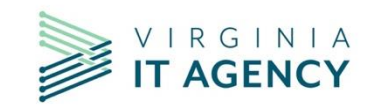

36

Please enter the following required information:

- Agency
- Submit Date
- Requested Expiration Date (CANNOT exceed 12 months)
- Agency Contact
- Exception Type (Enterprise Architecture, SEC501, or SEC525)
- Associated Policies
- Exception Description
- Business and Technical Justification (please be as detailed as possible)

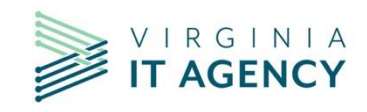
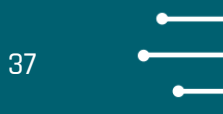

Please enter the following required information:

- Business Impact and Risk (please be as detailed as possible)
- Residual Risk (the risk still associated after the additional compensating controls have been implemented associated with the control identified)
- Affected Applications
- Additional Compensating Control (needs to identify the actions taken by the agency to mitigate the risk of not meeting that control)
- Affected Devices

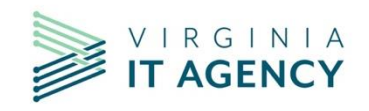

38 **•** 

Optional Fields:

- Any attachments which will aid in the review process:
  - Project plans tasks, scheduled dates, person(s) responsible
  - RITMs, PRJs, REQs, DMNDs, INCs, PGRs
  - Email communications with suppliers
  - Proof of designation of authority (if necessary)
  - Any Associated Findings (if applicable)
  - Etc.
- DO NOT attach the agency head approval at this point.

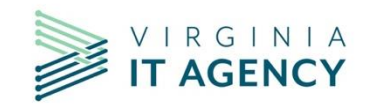

## SUBMITTING AN EXCEPTION (CONT)

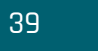

Once the information has been entered, please change the 'Submission Status' to 'Submit for Review' and click 'SAVE' (located at the top of the form). The Architecture team will get an email once it has been submitted and the overall status will update to 'In Architecture Review'.

| Exception Reque                 | ests: Add New Red                   | cord                       |              |                            |                                         |   |    | 8        |
|---------------------------------|-------------------------------------|----------------------------|--------------|----------------------------|-----------------------------------------|---|----|----------|
| SAVE SAVE AND CLOSE             | :                                   |                            |              |                            |                                         |   |    |          |
|                                 |                                     |                            |              |                            |                                         | O | 8  |          |
| Exception Declaration           | Review and Approvals                | Extension Request          |              |                            |                                         |   |    | <u> </u> |
| ► ABOUT                         |                                     |                            |              |                            |                                         |   |    |          |
| ▼ GENERAL INFORMATION           |                                     |                            |              |                            |                                         |   |    |          |
| Exception ID:                   |                                     |                            |              | * Agency: ⊻                | irginia Information Technologies Agency |   | 8. |          |
| Submission Status:              | Submit for Review                   |                            | •            | Overall Status: Dr         | aft                                     |   |    |          |
|                                 |                                     |                            |              | Expiration Date:           |                                         |   |    |          |
| Submit Date:                    | 3/22/2023                           | <b>=</b>                   |              | Days to Expiration:        |                                         |   |    |          |
| * Requested Expiration<br>Date: | 3/22/2024                           | <b></b>                    |              | Initial Creation Date:     |                                         |   |    |          |
|                                 | The requested duration of the excep | tion should not exceed twe | elve months. |                            |                                         |   |    |          |
| Closure Status:                 | Open                                |                            | •            | Number of Extensions:      |                                         |   |    |          |
| * Agency Contact:               | Ed Miller                           |                            | 😣 机 Add      |                            |                                         |   |    |          |
| * Architect Type:               |                                     |                            |              |                            |                                         |   |    |          |
| * Exception Type:               | SEC 501                             |                            | •            | COV Inherited Permissions: |                                         |   |    |          |

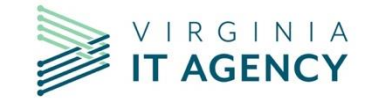

## **REVIEW PROCESS**

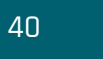

## You have submitted your exception. Now what happens?

1.If the Architect needs additional information from the agency, they will change the status to 'Awaiting Submitter Feedback'. 1.The Architect will type questions in the **'Comments and Conditions'** text box, and send an email to the Agency Contacts.  1.If an agency gets an email asking for feedback on an exception ('Awaiting Submitter Feedback'), please remember to place the exception in Draft mode before entering and/or attaching any information.

1.Once you have entered, all requested information, please change the Submission Status back to '**Submit For Review'** and this will send an email to the Architecture team.

1.Once the review is complete, the Architect will change the exception status to 'Ready for Agency Head Approval' and the agency ISO will receive a notification email to obtain Agency Head approval.

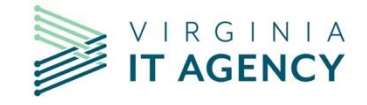

ISOs can print the 'Exception Request Template' for Agency Head Signature from the 'EXPORT' option within the exception record. Open the exception and at the top right, click on the Export button.

Initial Creation Date: 8/30/2022 12:37 PM Last Updated: 8/30/2022 12:52 PM

Exception Declaration Review and Approvals Extension Request

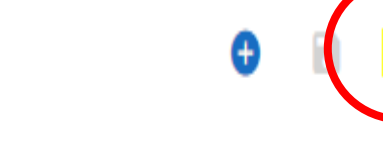

Record 1 of 1,710

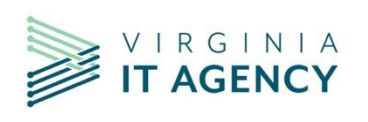

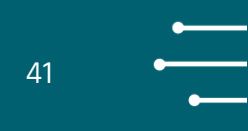

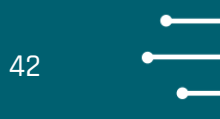

### At the "Exception Request: Export Options" window, select "EXCEPTION REQUEST TEMPLATE"

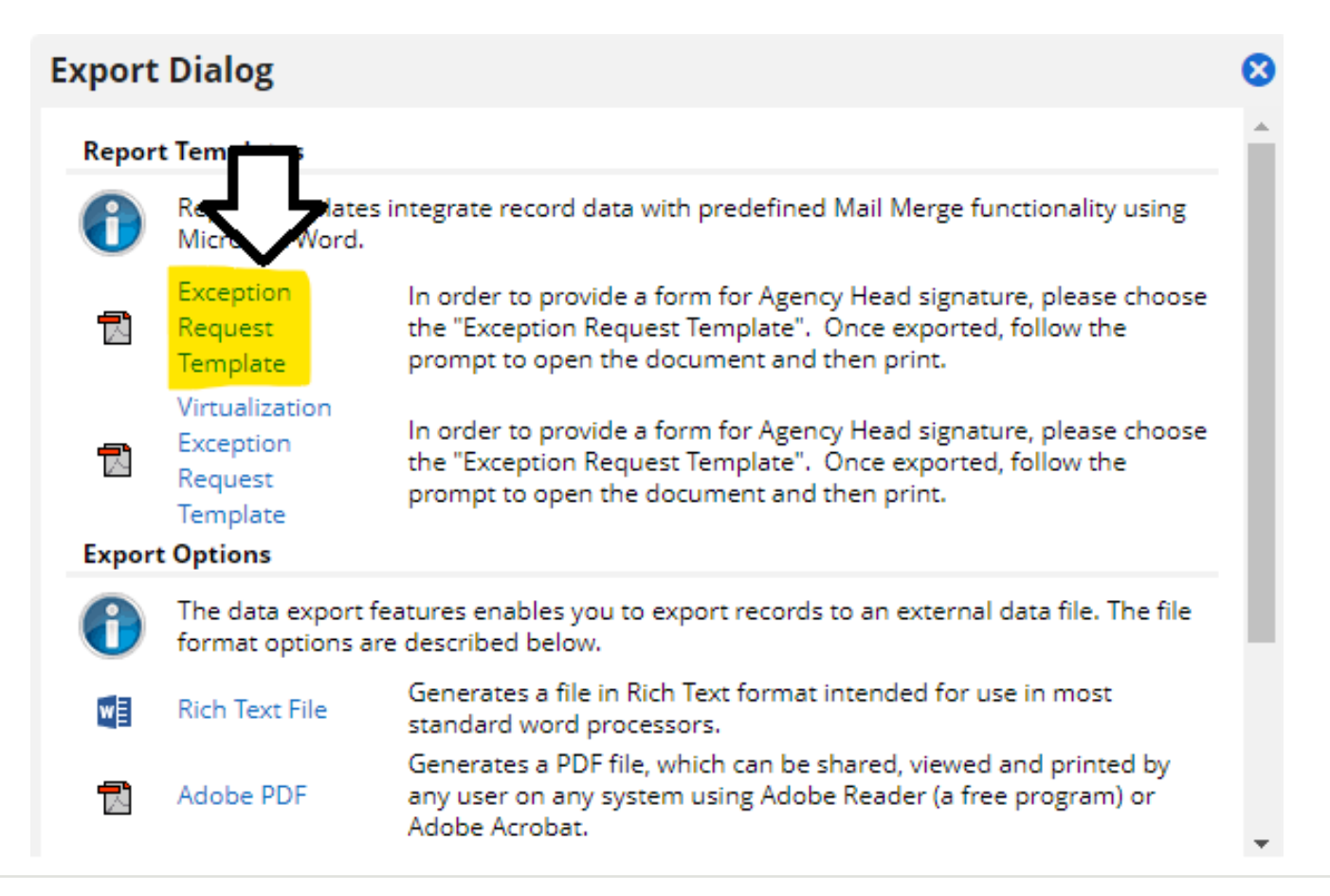

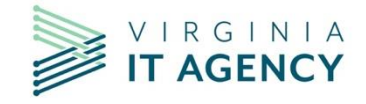

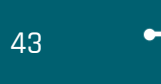

At the 'Export Document' window, select Method: 'Run job immediately' and then click 'OK'.

| Export | Document                                                                                                    | 8 |
|--------|----------------------------------------------------------------------------------------------------|---|
| Expor  | t Options                                                                                                    | _ |
| 1      | Select the method to run the export (now or later). Some jobs take longer than others. If<br>exporting a large file, select Run job and send email notification when finished. After the job<br>has completed, an email message will be sent with a deep link to the exported file. |   |
|        | Method:  Run job immediately Run job and send email notification when finished                                                                                                    |   |
|        | OK CANCEL                                                                                                    | ) |

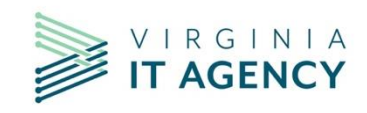

Once the agency head approval is ready, scan the signed document, make sure the Submission Status is set to 'DRAFT' and upload it to the exception record as a PDF file under the 'Agency Head Approval' section. Then Change the Submission Status to 'Submit for Approval' and 'SAVE'.

| Exception Declaration                | Review and Approvals                                                                                                    | Extension Request    |                                             |            |
|--------------------------------------|----------------------------------------------------------------------------------------------------|----------------------|---------------------------------------------|------------|
|                                      |                                                                                                    |                      |                                             |            |
| - ABOOT                              |                                                                                                    |                      |                                             |            |
| ▼ GENERAL INFORMATION                |                                                                                                    |                      |                                             |            |
| <b>Exception ID:</b> EXC             | C-                                                                                                    |                      | * Agency:                                   | <b>(3)</b> |
| Submission Status: Submission Status | bmit for Approval                                                                                                    | •                    | Overall Status:                             |            |
| Up                                   | dated by on 4/                                                                                                    | /28/2022 11:53:38 AM |                                             |            |
|                                      |                                                                                                    |                      | Expiration Date: 4/7/2023                   |            |
| Submit Date: 4/2                     | 27/2022                                                                                                    |                      | Days to Expiration: 15                      |            |
| Requested Expiration 4/2<br>Date:    | 27/2023                                                                                                    |                      | lnitial Creation 4/26/2022 5:02 PM<br>Date: |            |
| The<br>twe                           | e requested duration of the exception of the exception of | on should not exceed |                                             |            |
| Closure Status: Op                   | ben                                                                                                    | <b>▼</b>             | Number of Extensions: 0                     |            |
| Agency Contact:                      |                                                                                                    | Add                  |                                             |            |
| Architect Type: CS                   | RM Security Architecture and Ope                                                                                                    | erations             |                                             |            |
| Exception Type: SE                   | C 525 (Hosted Environment/Clou                                                                                                    | d) 🗸                 | COV Inherited APA:RO                        |            |
|                                      | *                                                                                                    |                      | Permissions: SAIC:AITR                      |            |
|                                      |                                                                                                    |                      | SAIC:ISO                                    |            |
|                                      |                                                                                                    |                      | SAIC:ITAUDIT                                |            |
|                                      |                                                                                                    |                      | SAIC-MSI                                    |            |

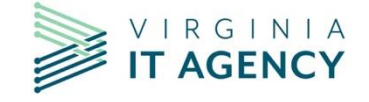

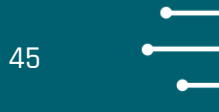

Once the Agency Head approval has been attached and the exception Submission Status changed to 'Submit for Approval', the Architect will receive an email and perform their final review to ensure everything is documented correctly.

After review, the Architect will add their comments stating that the Architect review is complete and input their recommendation for approval. The exception is then reviewed by CSRM, where it is either approved or denied. An email is then automatically sent to the agency's ISO of the update and they can then send it to their appropriate agency personnel.

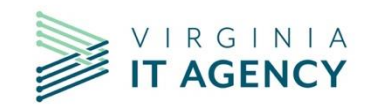

## **EXCEPTION EXPIRATION**

Approximately 30 days and two weeks prior to the exception expiration date, the ISO will receive an email notifying them of the expiration:

If the exception is no longer needed, please update the exception with the remediation date and close the exception with a closure description.

If this issue has not been remediated, they will need to file an extension.

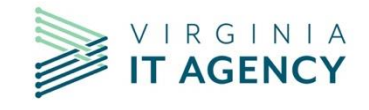

vita.virginia.gov | © 2020 Virginia IT Agency

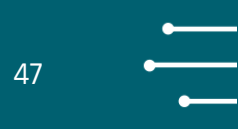

|                      | The requested duration of the exception should not exceed twelve months. |                         |
|----------------------|--------------------------------------------------------------------------|-------------------------|
| Closure Status:      | Closed                                                                   | Number of Extensions: 0 |
| Closure Description: | Closed/Remediated                                                        |                         |
|                      |                                                                          |                         |
|                      |                                                                          |                         |
|                      |                                                                          |                         |

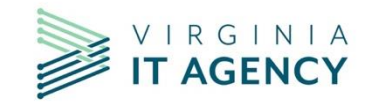

48 •

### Filing an extension:

# In the exception request, click on 'Extension Request' tab, click on 'Edit', and then click on 'Add New'.

| itial Creation Date: 3/2 | 1/2023 9:13 AM Last Up | dated: 3/21/2023 1:17 P                                          | Μ            |              |                                  | C 🖬 🗘           | <      |
|--------------------------|------------------------|------------------------------------------------------------------|--------------|--------------|----------------------------------|-----------------|--------|
| Exception Declaration    | Review and App         | rovals Extensio                                                  | n Request    |              |                                  |                 |        |
| EXCEPTION EXTENSION      | ON REQUESTS            |                                                                  |              |              |                                  | Ad              | dd New |
| Exception Extension ID   |                        | <ul> <li>Extension Status</li> </ul>                             |              | New Exc      | eption Expiration Date           |                 |        |
| No Records Found         |                        |                                                                  |              |              |                                  |                 |        |
| EXCEPTION REQUEST        | EXTENSIONS (OLD)       |                                                                  |              |              |                                  |                 |        |
|                          | Description of Changes | Were there significant<br>changes since the<br>original request? | Request Date | Requested By | Extension Request<br>Attachments | Extension State | us     |
| No Records Found         |                        |                                                                  |              |              |                                  |                 |        |

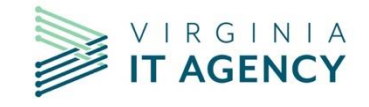

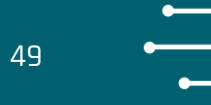

### After creating an exception extension it will then show under section 'Exception Extension ID'

Click on the Exception Extension ID that was created to view it's 'General Information'.

| Exception Requests : EXC-668                                                                        |                                                                                            |     |   |         |                                  |          |           |  |   |
|----------------------------------------------------------------------------------------------------|--------------------------------------------------------------------------------------------|-----|---|---------|----------------------------------|----------|-----------|--|---|
| Initial Creation Date: 2/11/2020 8:55 AM Last Updated: 1 Exception Declaration Review and Approvals |                                                                                            | ● 🖻 | ſ | <       |                                  |          |           |  |   |
| Exception Declaration     Review and Approvals     Extension Request                                |                                                                                            |     |   |         |                                  |          |           |  |   |
| 0/1772                                                                                              | Expired                                                                                    |     |   | 12/7/20 | 22                               |          |           |  |   |
| 341773                                                                                              | Expired                                                                                    |     |   | 12///20 | 22                               |          |           |  | _ |
| <u>595093</u>                                                                                       | Expired                                                                                    |     |   | 1/25/20 | 22                               |          |           |  |   |
| ▼ EXCEPTION REQUEST EXTENSIONS (OLD)                                                                |                                                                                            |     |   |         |                                  |          |           |  |   |
| Description of Changes origina                                                                      | Were there significant<br>changes since the Request Date Requested By<br>original request? |     |   |         | Extension Request<br>Attachments | Extensio | on Status |  |   |
| No Records Found                                                                                    |                                                                                            |     |   |         |                                  |          |           |  |   |

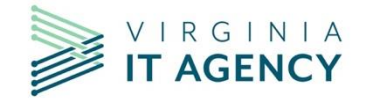

On the 'General Information' tab of the exception, complete the following fields:

- a. Agency
- b. Agency Submission date
- c. Submitted by
- d. Requested extension expiration date (which is to not exceed 12 months)
- e. Exception Type
- f. Extension Justification and Change (please be as detailed as possible)
  - i. Reason for extension
  - ii.Updated project plan with tasks, dates, and person(s) responsible iii.Updated remediation plan.

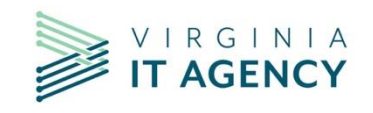

50

## **EXCEPTION EXTENSION (CONT)**

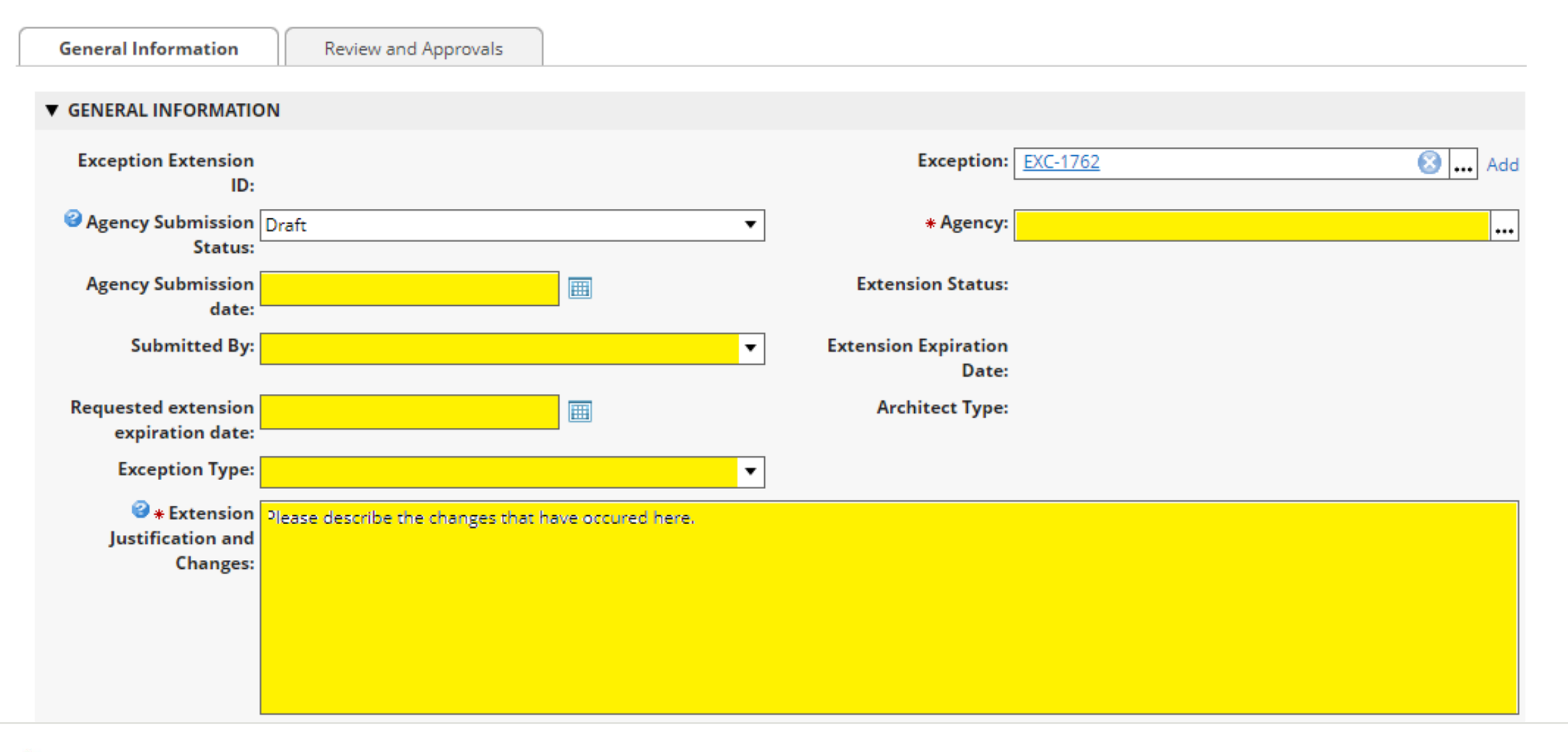

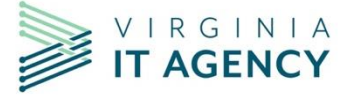

vita.virginia.gov | © 2020 Virginia IT Agency

51

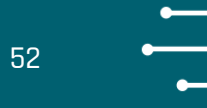

## **DO NOT attach the Agency Head Approval at this point.**

1. Attach any necessary documentation in the Extension attachment on the General Information tab that provides evidence for the need for the extension

2. Once the information has been entered, please change the 'Agency Submission Status' to 'Submit for Review' and click 'SAVE' (located at the top of the form). The Architecture team will get an email once it has been submitted and the overall status will update to 'In Architecture Review'.

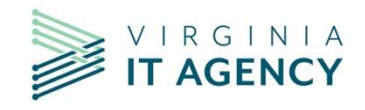

## **EXCEPTION EXTENSION (CONT)**

## Please note:

If an agency gets an email from CSRM entitled 'Awaiting Submitter Feedback', please remember to place the extension in Draft mode before entering any information. Once you have entered, all appropriate information, please change the status back to 'Submit For Review' and this will send an email to the Architecture team.

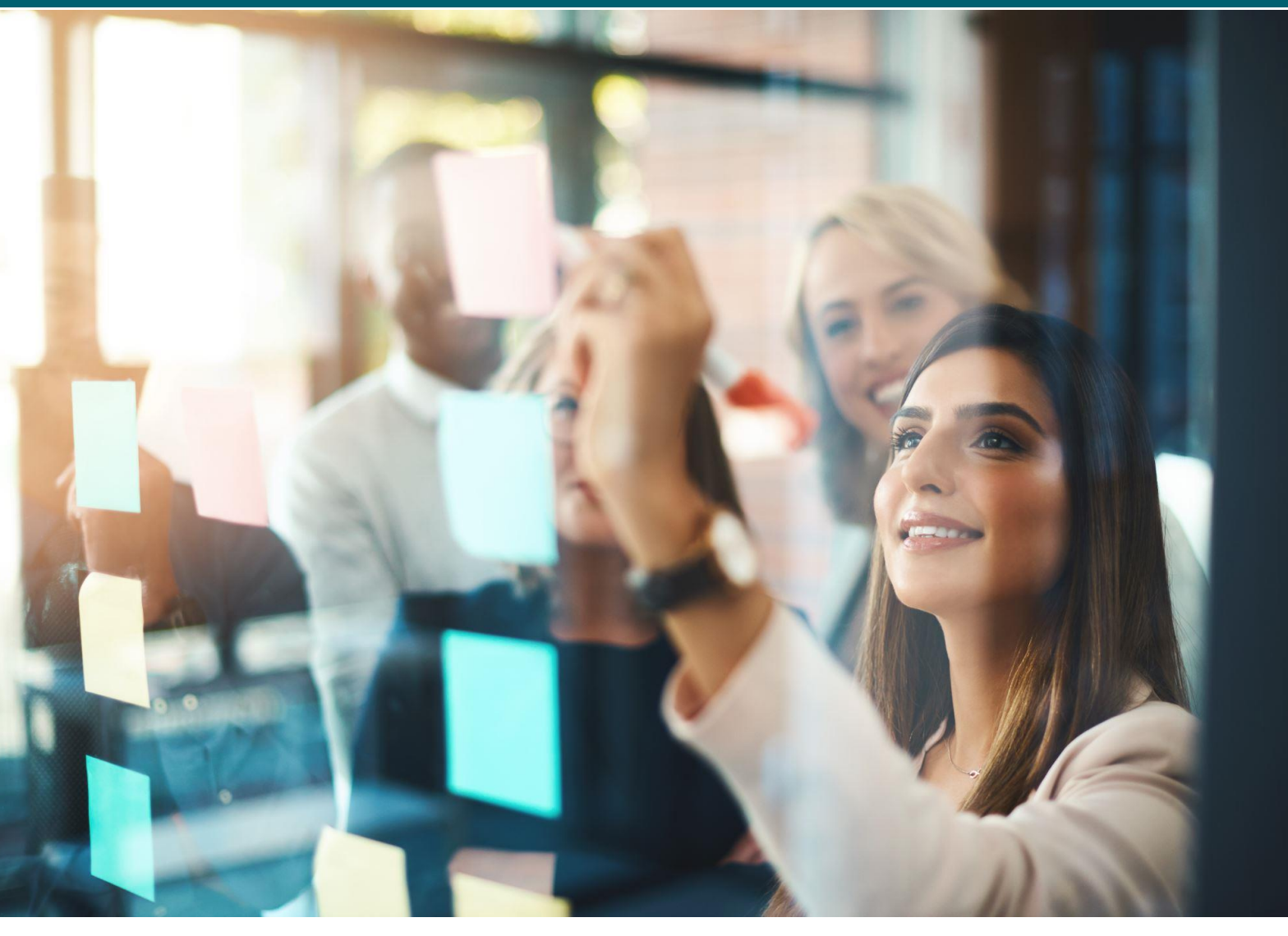

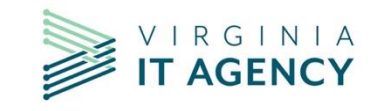

53

## **EXTENSION REVIEW PROCESS**

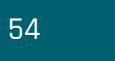

## You have submitted your extension. Now what happens?

1.If the Architect needs additional information from the agency, they will change the status to 'Awaiting Submitter Feedback'. 1. The Architect will type questions in the **'Comments and Conditions'** text box, and send an email to the Agency Contacts.  If an agency gets an email asking for feedback on an exception ('Awaiting Submitter Feedback'), please remember to place the exception in Draft mode before entering and/or attaching any information.

1.Once you have entered, all requested information, please change the Submission Status back to '**Submit For Review'** and this will send an email to the Architecture team.

1.Once the review is complete, the Architect will change the exception status to 'Ready for Agency Head Approval' and the agency ISO will receive a notification email to obtain Agency Head approval.

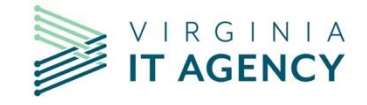

55

ISOs can print the 'Exception Request Template' for Agency Head Signature from the 'EXPORT' option within the exception record. Open the exception and at the top right, click on the Export icon.

| Initial Creation Date: 8/30/2022 12:37 PM Last Updated: 8/30/2022 12:52 PM | Record 1 of 1,710 | <b>ð</b> Í 🗘 |
|----------------------------------------------------------------------------|-------------------|--------------|
| Exception Declaration Review and Approvals Extension Request               |                   |              |

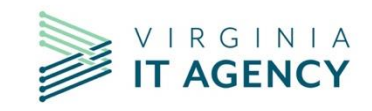

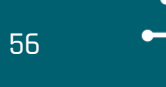

After clicking on the export icon, you can select 'Exception Extension Request Template,' then an Export Document pop-up will display. Select the 'Run job immediately' and select 'OK'. Then an Export Complete pop-up will display, select 'click here' to download the PDF.

| Export | Dialog                                        |                                                                                                    | 8 |   | Export Document                                                                                                    | 8 |
|--------|-----------------------------------------------|----------------------------------------------------------------------------------------------------|---|---|----------------------------------------------------------------------------------------------------|---|
| Repor  | t Templates                                   |                                                                                                    | * |   | Export Options                                                                                                    |   |
| 0      | Report templates i<br>Microsoft Word.         | ntegrate record data with predefined Mail Merge functionality using                                                                                                    |   |   | Select the method to run the export (now or later). Some jobs take longer than others. If<br>exporting a large file, select Run job and send email notification when finished. After the job<br>has completed, an email message will be sent with a deep link to the exported file. | , |
| Expor  | Exception<br>Extention<br>Request<br>Template | In order to provide a form for Agency Head signature, please choose the<br>"Exception Extension Request Template". Once exported, follow the<br>prompt to open the document and then print. |   |   | Method: <ul> <li>Run job immediately</li> <li>Run job and send email notification when finished</li> </ul>                                                                                                    |   |
|        | The data export fe<br>format options are      | atures enables you to export records to an external data file. The file<br>e described below.                                                                                               |   |   | OK CANCEL                                                                                                    |   |
| w      | Rich Text File                                | Generates a file in Rich Text format intended for use in most<br>standard word processors.                                                                                                  |   | ľ |                                                                                                    |   |
| R      | Adobe PDF                                     | Generates a PDF file, which can be shared, viewed and printed by<br>any user on any system using Adobe Reader (a free program) or<br>Adobe Acrobat.                                         |   |   | Export Complete!<br>Your data was successfully exported.                                                                                                    |   |
| x      | Microsoft Excel                               | Generates a file in Microsoft Excel format.                                                                                                    |   |   | To access this file, click here.                                                                                                    |   |
| ∎a,    | CSV                                           | Generates a comma-separated text file intended for use in any application that can read text files.                                                                                         | • |   |                                                                                                    |   |

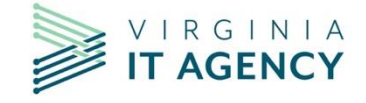

57 •

Once the Agency Head approval is ready, scan the signed document, make sure the Submission Status is set to 'DRAFT', and upload it to the exception record as a PDF file under the 'Agency Head Approval' section. Then change the Submission Status to 'Submit for Approval' and 'SAVE'.

| General Information                     | Review and Approvals                      |                         |                                                           |       |
|-----------------------------------------|-------------------------------------------|-------------------------|-----------------------------------------------------------|-------|
| ▼ GENERAL INFORMATI                     | ON                                        |                         |                                                           |       |
| Exception Extension<br>ID:              |                                           |                         | Exception:                                                | 😣 Add |
| Agency Submission<br>Status:            | Submit for approval<br>Updated by pn 12/1 | ▼<br>13/2021 1:16:40 PM | * Agency:                                                 | 8     |
| Agency Submission<br>date:              | 12/7/2021                                 |                         | Extension Status:                                         |       |
| Submitted By:                           |                                           | •                       | Extension Expiration 12/7/2022<br>Date:                   |       |
| Requested extension<br>expiration date: | 12/7/2022                                 | <b>=</b>                | Architect Type: CSRM Security Architecture and Operations |       |
| Exception Type:                         |                                           | •                       |                                                           |       |

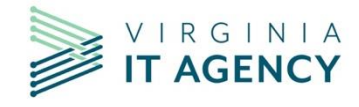

Once the Agency Head approval has been attached and the exception Submission Status changed to 'Submit for Approval', the Architect will receive an email and perform their final review to ensure everything is documented correctly.

After review, the Architect will add their comments stating that the Architect review is complete and input their recommendation for approval. The exception is then reviewed by CSRM, where it is either approved or denied. An email is then automatically sent to the agency's ISO of the update and they can then send it to their appropriate agency personnel.

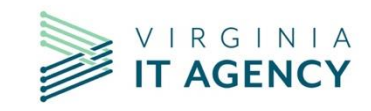

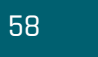

# APPENDIX

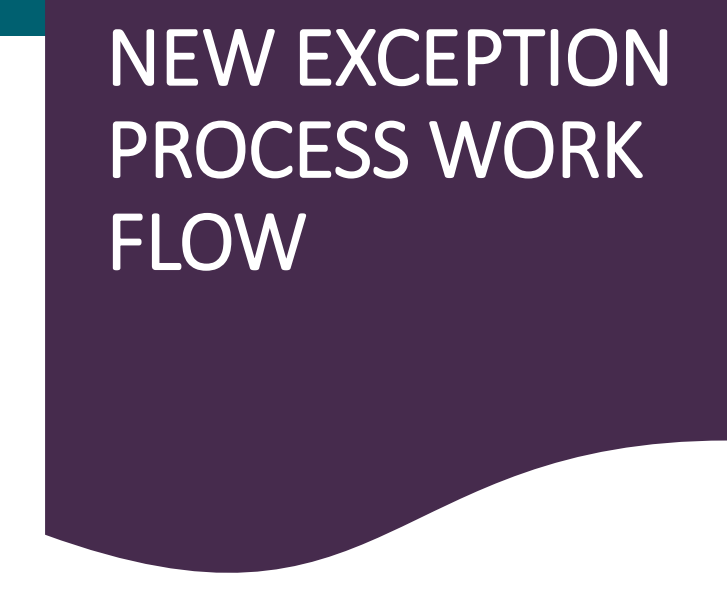

For EA exceptions - POC is Stephen Smith

For SEC 501 exceptions - POC is Preston Talbott or Chandos Carrow

For SEC 525 exceptions - POC is Debi Smith or Wilbert Jones

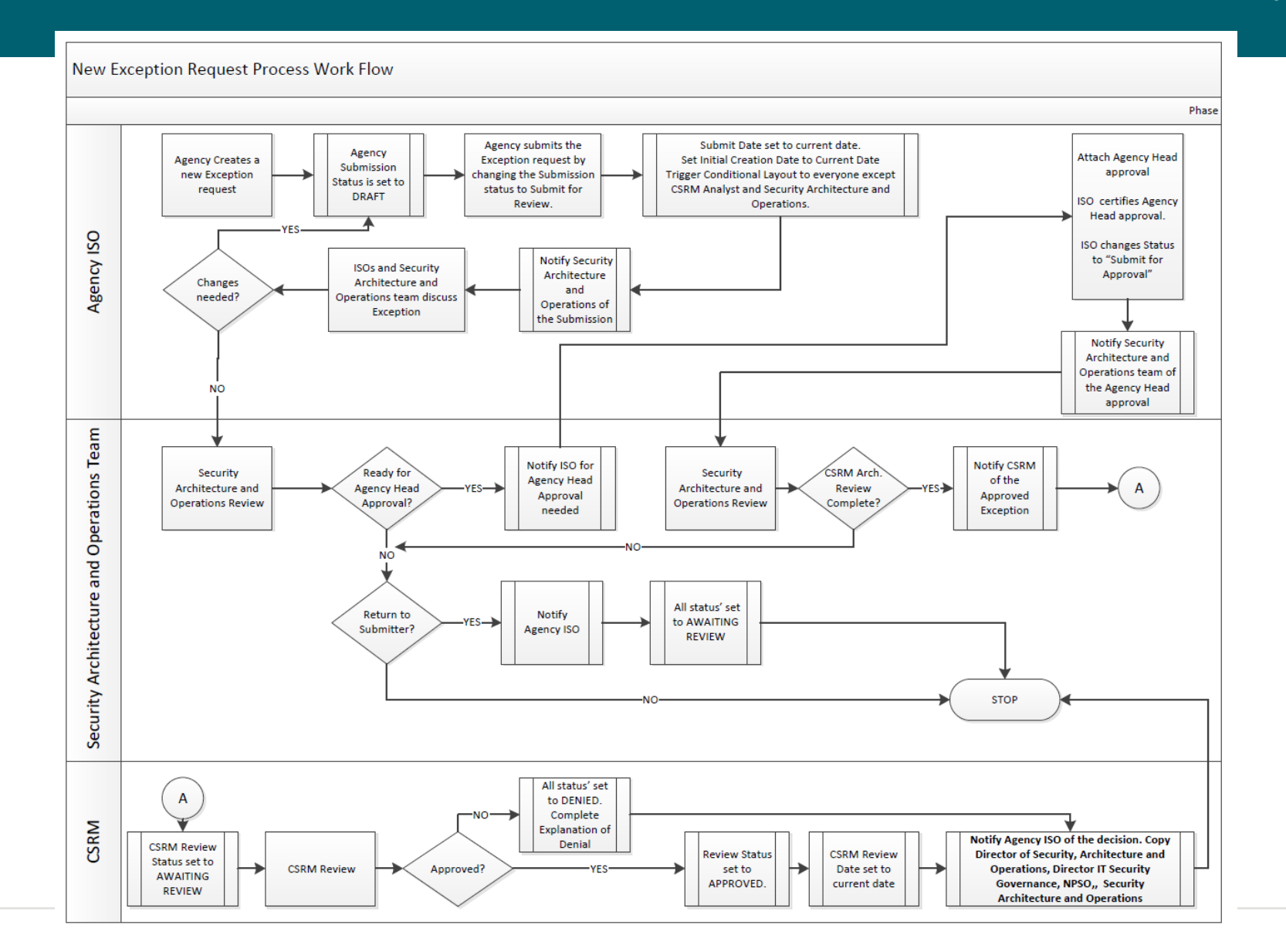

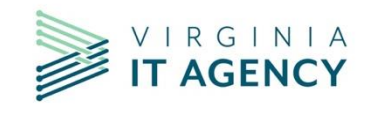

# **QUESTIONS?**

# THANK YOU

And a big thank you to the Security Architect

Team who put this presentation together!

Thank you very much Jackie and Preston!!

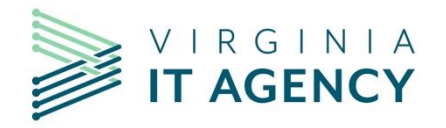

# **COMPLIANCE TESTING NETWORK (CTN)**

**CMDB Policy Notification/VITA Rollout/April 2023** 

Jeff Barker CTN Project Manager

APRIL 5, 2023

- The Compliance Testing Network (CTN) is a network access control tool that verifies compliance with COV security standards prior to providing access to COV network resources.
- The CTN comprises discovery and enforcement technologies commonly known as network access control (NAC).
- CTN provides an infrastructure to ensure network compliance of endpoints connected to the Commonwealth of Virginia (COV) network. ForeScout is the primary NAC software for CTN.

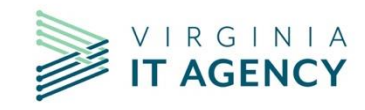

64

#### Current Project

Project 1: CMDB compliance verification and notification

#### Future Projects

Project 2: Security agents' compliance and notification

Project 3: Enforcement

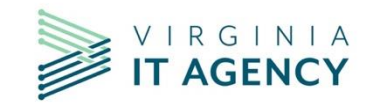

65

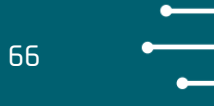

- All workstations on the network should be in CMDB. CTN is doing a CMDB compliance check on all workstations. Any workstation not in CMDB will generate an email to the agency ISO and AITR notifying them that there is a workstation that is out of compliance and needs to be added to CMDB.
- The agency will need to submit a CMDB update request.

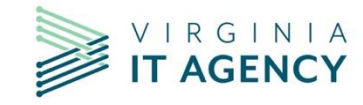

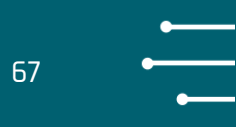

- Project 1a CMDB compliance and notification will start on April 10<sup>th</sup> with VITA only. If there is a noncompliant workstation, the VITA ISO and AITR will receive an email notification. They will need to take action to add the workstation into CMDB.
- Project 1b CMDB compliance and notification for all other agencies will start April 17.
- We recommend that each ISO check the VITA Security Dashboard to validate current compliance of the CMDB policy.
- Agencies can be proactive by submitting CMDB update requests as needed.

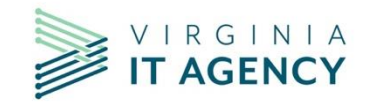

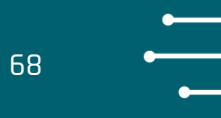

For questions about the project please contact

Jeff Barker (jeffrey.barker@Atos.net)

Kevin McLees (kevin.mclees@Atos.net)

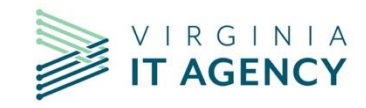

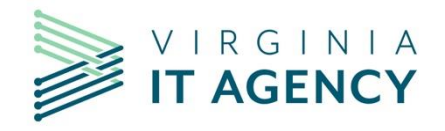

# **SECURITY MINUTE: DATA POINTS**

ERICA BLAND

IT Security Governance Analyst

ISOAG MEETING

APRIL. 5, 2023

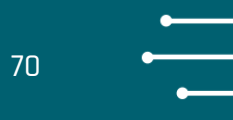

#### We're now in the second quarter of the calendar year!

- The compliance metrics we know as **data points** revolve around each agency's **audit** and **risk** programs for the calendar year. These metrics help to demonstrate how an agency is managing its IT security program.
- VITA is required to annually report to the Governor and General Assembly on the state of the Commonwealth's IT security per § 2.2-2009. Additional duties of the CIO relating to security of government information.
- The report is a public record and it's **VERY IMPORTANT** that each agency does well.
- Based on the data point metrics, we use Archer to calculate a report card grade for each agency.
- The data point metrics are fairly straightforward. We convert each metric to a numeric score, add them up and then average it. Then the numeric score is reported as a letter grade: A B C D F

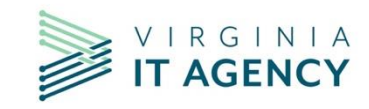

### **AUDIT DATA POINTS**

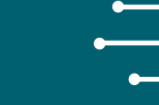

71

- The **audit score** is probably the simplest to calculate but may be one of the hardest to receive a high score on. Each sensitive system is required to be audited at least once every three years.
- Auditing has very specific requirements and can only be performed by qualified and independent auditors.
- Audits can also be very involved, time-consuming, and costly (especially if they need to be outsourced). It is incumbent on the agency head to allocate sufficient resources in order to have its sensitive systems audited in a timely and efficient manner.

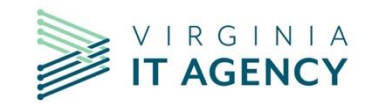

72

• The *audit score* is essentially the average of three data points:

**1) Audit plans.** Each agency must submit an **audit plan** *annually*. The only requirement is that it lists all the agency's sensitive systems and includes a scheduled audit date within three years of the date of the last audit. The metric will be either pass or fail (numerically that means 100% or 0%). It can be re-submitted anytime your plan changes.

**2)** Audits. Each sensitive system should be audited at least *once every three years*. The metric is a percentage of sensitive systems audited. If the agency is reporting 10 sensitive systems and eight were audited over the last three years period, it's a score of 80%.

**3)** Quarterly updates. Remediation steps need to be reported for *all open audit findings on a quarterly basis*. If a finding is open all year long, we are expecting at least four updates for the finding. The metric is a % of quarterly updates received for each finding. If an agency cannot remediate a finding in 90 days, please submit an exception request.

• The final audit metric is [(Audit plan) + (% of audits completed) + (% of quarterly updates)] / 3

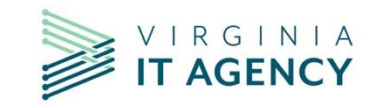
### **RISK DATA POINTS**

The **risk score** is probably more directly controlled by the agency ISO since it doesn't have to involve auditors.

- It consists of eight different metrics:
  - 1. Risk assessment plan (must be submitted annually/PASS or FAIL)
  - 2. Risks assessments performed (% of RAs submitted over the last three years)
  - **3.** Quarterly updates of risk assessment findings (works the same way as audit findings, reported as a %)
  - 4. BIA (All reported business processes must be updated annually. Archer calculates a %)
  - **5. Applications certified** (all applications must be "certified", i.e., associated with at least one business process, one dataset and at least one device (or product/service). IT strategic plan approval requires app certification.
  - **6. IDS reporting** each quarter (for enterprise managed agencies, this is always a PASS. For independent agencies, we expect quarterly updates to be sent to Commonwealth security)
  - **7. ISO certification** (agency primary ISO must meet the certification requirement, this is reported as (PASS/FAIL)
  - 8. ISO must report to the agency head (required by OSIG audit of security in the Commonwealth in 2019)

The final risk metric is **[(risk assessment plan) + (% of risk assessments completed) + (% of quarterly updates) + (% business processes updated) + (% of applications certified) + (% of IDS reports submitted) + (ISO certification) + (ISO reports to agency head)] / 8** 

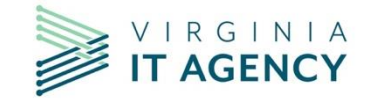

### **RISK DATA POINTS**

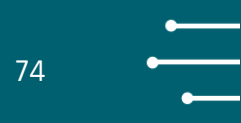

- The **risk score** is then just a simple calculation:
- + RA plan (must be submitted annually. Its either Pass/Fail or 100%/0%)
- + % RAs over the last three years
- + % of QUs received for the current year
- + BIA % (must be updated annually)
- + Applications certified (must be certified annually)
- + IDS reports (must be submitted quarterly)
- + ISO certified (an annual requirement)
- + ISO reporting to agency head

SUBTOTAL and divide by 8

That's it.

The way the metrics are setup and the way Archer works for some of the metrics, most scores don't start to accurately reflect what the agency will receive as a grade until some time in the fourth quarter, and usually not until the first quarter of the next year.

Your agency's CSRM analyst can help you stay current and on track.

In addition, Archer automatically sends out a reminder for some of the metrics when they are due or about to expire.

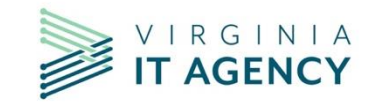

### **ARCHER DATA POINTS**

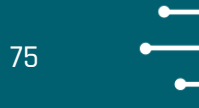

- You can keep track of your agency's data point status by looking in Archer.
- When in Archer, click on your agency's name in any place where you see it hyperlinked.
- Scroll about halfway down and you'll see your agency's current scorecard.

AGENCY SCORECARD DATA Audit Plan Status: Pass Risk Assessment Plan Status: Pass **3 Year Audit Obligation:** 80% 3 Year Risk Assessment Obligation: 55% Current Year Percentage of Risk Finding 75% Current Year Percentage of Audit Finding 75% Updates Received: Updates Received: BIA Status: 100% **Overall Audit Score: B OIDS Quarterly Reports:** Pass Applications Certified: Compliant ISO Certification Status: Pass ISO Reports to Agency Head: Yes **Overall Risk Score:** A

- Submit quarterly updates, audit reports, and risk assessments timely. We encourage you to not wait until the fourth quarter to submit artifacts for the calendar year.
- Routinely check Archer to ensure your audit and risk scores are accurate.
- If you have any questions, please contact your CSRM analyst and/or the Commonwealth Security mailbox.

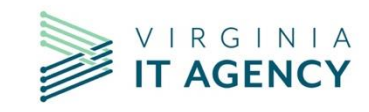

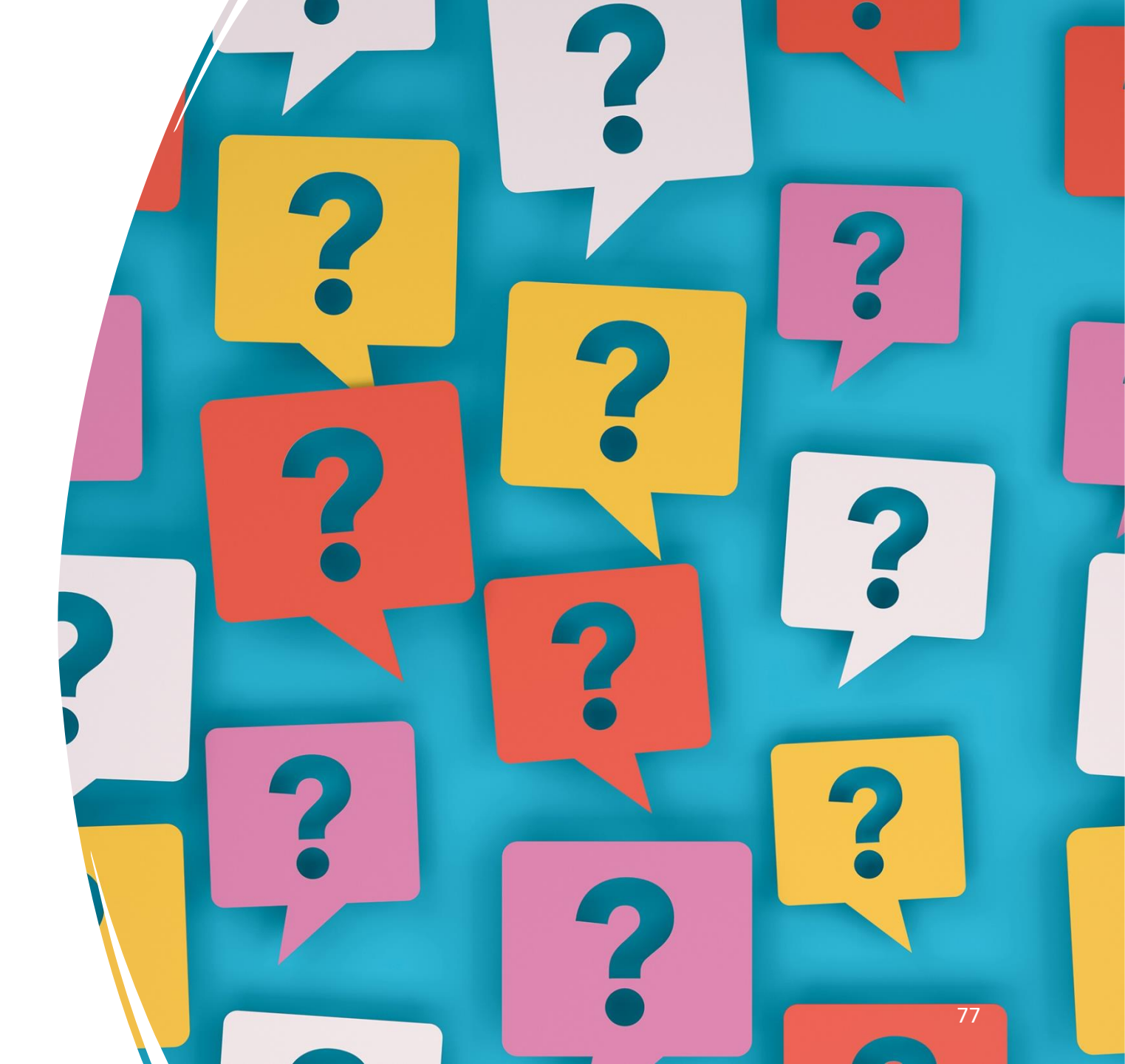

## **QUESTIONS?**

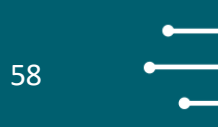

# **UPCOMING EVENTS**

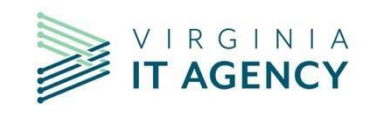

vita.virginia.gov | Virginia IT Agency

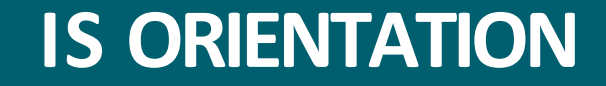

#### **IS Orientation**

Remote - WebEx

Date: June 28, 2023

<u>Start time: 1:00 p.m. End time: 3:00 p.m.</u>

Instructors: Erica Bland, Renea Dickerson and Tina Gaines

https://covaconf.webex.com/weblink/register/rbc9d847b4c8579e4428f406f6275ae

<u>b9</u>

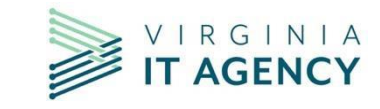

### **IS COUNCIL COMMITTEE**

60

The next scheduled meeting for the IS Council:

May 17, 2023

12 p.m. - 1 p.m. (virtual)

If you would like an invite to the meeting, contact:

tina.gaines@vita.virginia.gov

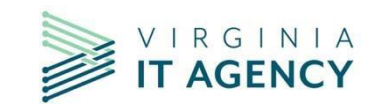

Government Innovation Virginia How Technology is Making Citizens Lives Better Wednesday, April 12, 2023 - 8:00 a.m. Richmond Marriott 500 East Broad Street - Richmond, VA VA Network Drink Reception at 5 p.m.

Register at: <u>PSIS\_2023\_USA\_Government-Innovation-VA.pdf (publicsectornetwork.com)</u>

Speakers: Bob Osmond (VITA), Zacc Allen (DOC), Ravi Padma (DVS), Anthony Wood (VITA) Mike Riggs (SCV), Peter Aiken (VCU) and more.....

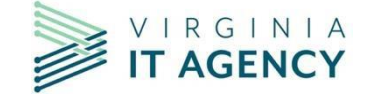

Save the date for the most innovative Commonwealth of Virginia Information Security conference, yet!

This year's conference will be on **Thursday, Aug. 17**, at the Hilton Richmond Hotel and Spa/Short Pump at 12042 West Broad Street, Richmond, VA 23233.

Join us for a day of thought - provoking discussions and networking opportunities with industry experts.

Stay tuned for more details on our can't-miss IN PERSON event!

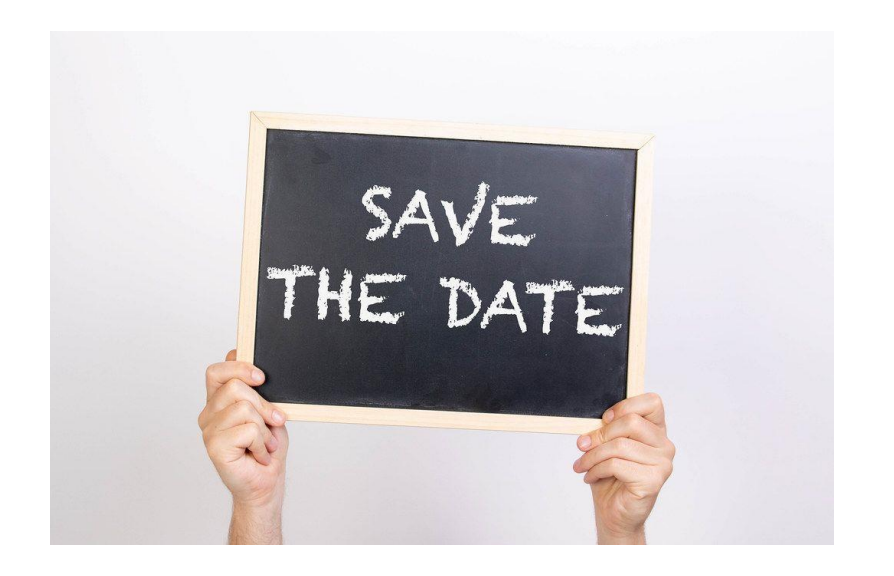

61

This Photo by Unknown Author is licensed under <u>CC BY</u>

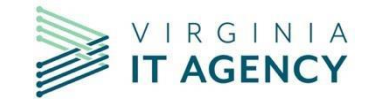

vita.virginia.gov | Virginia IT Agency

### ISO REMINDERS COMPLIANCE AND VERIFICATION SAT FORMS

The Compliance and Verification forms were due on Jan. 31, 2023.

The form maybe completed manually or in Archer by clicking on the "Verification and Compliance Tab under the Security Awareness Training Questionnaire for year 2022. If you do not see the tab, click on recalculate and it should appear.

If you have questions, contact

Tina.Gaines@vita.virginia.gov

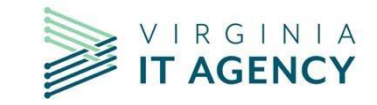

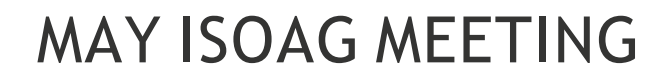

MAY 3,2023

TIME 1 - 3 P.M.

SPEAKERS: TBA

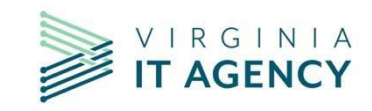

vita.virginia.gov | Virginia IT Agency

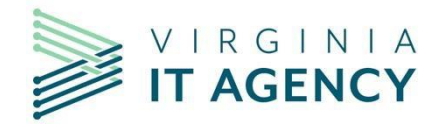

### **MEETING ADJOURNED**

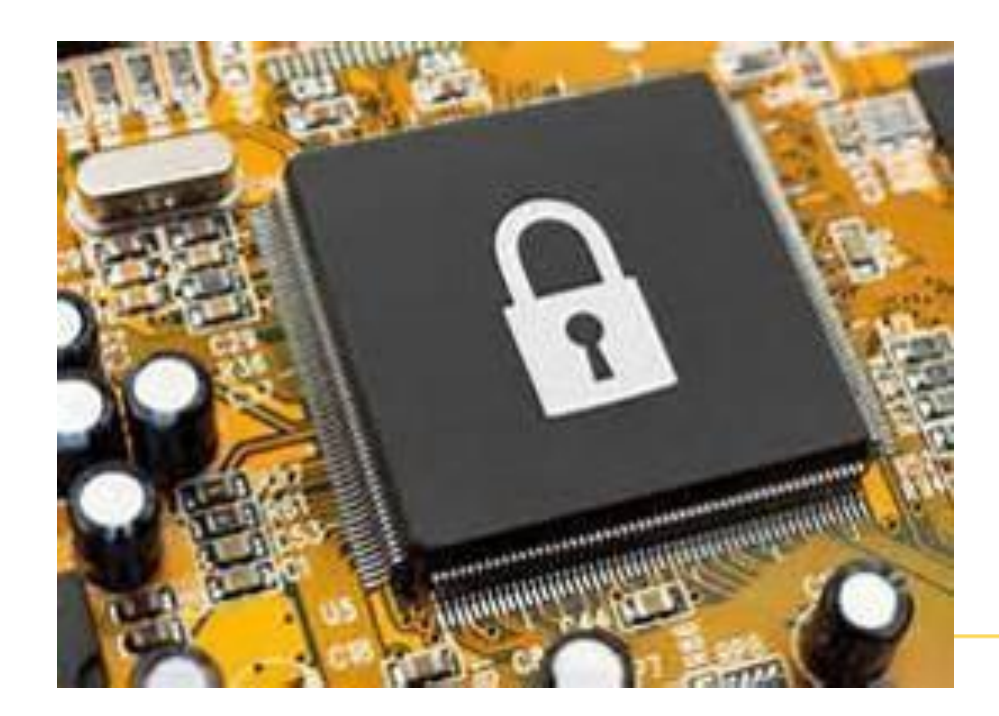